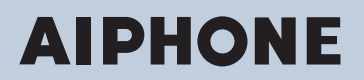

IX Series IP network-compatible intercom

# Multi-purpose Adapter IXW-MA

# Web Setting Manual

# Software version 2.00 or later

### Important

- Before configuring and using the system, read Web Setting Manual (this document) carefully.
- · For the installation and connection of each device, refer to "Installation Manual."
- Begin installation after reading and understanding the procedures for system configuration.
- The system settings file is required for post-installation maintenance and service. The setting file must be given to the customer.
- The illustrations used in this manual may differ from the actual product.

# **Table of contents**

## Introduction

| 1. | Notational symbols in this manual     | 5   |
|----|---------------------------------------|-----|
| 2. | Product manuals                       | 6   |
| 3. | Configuring the system                | . 7 |
| 4. | Flowcharts for configuring the system | 8   |
|    | 4.1 For Static IPv4 Address           | 9   |
|    | 4.2 For IPv4 Address with DHCP        | 14  |
|    | 4.3 For static IPv6 address           | 20  |
|    | 4.4 For Stateless IPv6 Address        | 25  |
|    | 4.5 For IPv6 Address with DHCP        | 31  |

. . .

## Startup and configuration

| 1. | System requirements                                      | 38 |
|----|----------------------------------------------------------|----|
| 2. | Part Names                                               | 39 |
| 3. | Connecting to a PC                                       | 41 |
| 4. | Log in to the Web server of the station to be configured | 42 |
| 5. | Setting window                                           | 45 |
|    | 5.1 How to configure                                     | 45 |
| 6. | System settings list                                     | 47 |

## **Configuring the Station**

| 1. | Station Information                  | 52 |
|----|--------------------------------------|----|
|    | 1.1 Identification                   | 52 |
|    | 1.2 ID and Password                  | 53 |
|    | 1.3 Language                         | 54 |
|    | 1.4 Time                             | 55 |
|    | 1.5 Expanded System                  | 57 |
| 2. | Network Settings                     | 58 |
|    | 2.1 IP Address                       | 58 |
|    | 2.2 DNS                              | 60 |
|    | 2.3 Packet Priority                  | 61 |
|    | 2.4 NTP                              | 62 |
| 3. | Option Input / Relay Output Settings | 64 |
|    | 3.1 Option Input                     | 64 |
|    | 3.2 Relay Output                     | 66 |
| 4. | Function Settings                    | 71 |

|    | 4.1 Bathroom Call        | 71 |
|----|--------------------------|----|
|    | 4.2 Email                | 72 |
|    | 4.3 CGI                  | 78 |
|    | 4.4 SIF                  | 79 |
|    | 4.5 CSR                  | 83 |
|    | 4.6 SSL Certificate      | 85 |
|    | 4.7 IEEE 802.1X          | 86 |
| 5. | Maintenance              | 88 |
|    | 5.1 Firmware Update      | 88 |
|    | 5.2 Initialization       | 89 |
|    | 5.3 Settings File Backup | 90 |
|    | 5.4 System Log           | 91 |
|    | 5.5 syslog               | 92 |

This manual describes how to set up the IXW-MA through a Web browser. IX system offers a separate manual for Installation, Settings, and Operations. Refer to the relevant manual.

# 1. Notational symbols in this manual

The following symbols identify important information concerning operational procedures.

| 🕂 Warning  | This symbol means that operating the station incorrectly, or ignoring these precautions may cause severe injury or death.           |
|------------|----------------------------------------------------------------------------------------------------|
| ⚠́ Caution | This symbol means that operating the station incorrectly, or ignoring these precautions may cause severe injury or property damage. |
| Important  | This symbol is intended to alert the user to important instruction.                                                                 |
| Vote       | This symbol indicates tips and additional information for operation.                                                                |

• Terms displayed on the station and PC screens are indicated as [XXXX].

• Page reference are shown as <u>"Title ( $\rightarrow$  page XX)"</u>, ( $\rightarrow$  page XX), or page XX.

- The illustrations and images used in this manual may differ from the actual items.
- VoIP phones and IX system stations are referred to collectively as "stations."

# 2. Product manuals

Read the "Installation Manual," "Setting Manual," and "Operation Manual" as needed. Have the person who installs or configures the product refer to the relevant manuals.

|                                  | Installation Manual                                                                 |                          | <b>Installation Manual (comes with each station.)</b><br>Refer to this when you install and connect a station. (This manual is for the installer.)                        |
|----------------------------------|-------------------------------------------------------------------------------------|--------------------------|----------------------------------------------------------------------------------------------------|
| The manu<br>found on<br>www.aiph | uals listed to the right<br>our Web site at <u>https:</u><br>one.net/support/ for d | can be<br>//<br>lownload | IX Support Tool Setting Manual (Electronic format (PDF file).)<br>Describes how to configure and maintain the system using IX Support Tool. (For<br>system administrator) |
| and refere                       | ence.                                                                               |                          | Monitoring Software (IX Supervision Tool) Operation Manual (Electronic format (PDF file).)<br>Describes how to use the Monitoring Software. (For system administrator)    |
|                                  |                                                                                     |                          | Operation Manual (Electronic format (PDF file).)<br>Describes how to use each station. (For user)                                                                         |
|                                  |                                                                                     |                          | Web Setting Manual (Electronic format (PDF file).)<br>Describes how to set up each station through a web browser. (For system<br>administrator)                           |
|                                  |                                                                                     |                          | Installation Manual (Electronic format (PDF file).)<br>Describes how to install each station. (For installer)                                                             |

# 3. Configuring the system

After installing and connecting all stations, the system will need to be fully configured before it will be operational. IX system can be configured in one of the two methods below. Choose one method. Using the "IX Support Tool" (1) is recommended.

- (1) Configure using the "IX Support Tool" application
  - Install the application on a PC and use to create the configuration for all stations.
  - Search for IX systems on the network; assign and upload configuration data for the system.
- (2) Configure each station through a web browser (web configuration)
  - Access each station through a web browser, and configure each station individually.
  - When configuring a station without using IX Support Tool, settings must be manually input and the setting data must be individually stored.

### Important

- Once the system has been configured through a browser, the settings cannot be transferred to the IX Support Tool. Using the IX Support Tool is the recommended method to manage settings.
- If web browser configuration is used to change the "Identification" <u>"Number+</u> (→page 52)", "ID and Password" <u>"Administrator</u> <u>ID+</u> (→page 53)" <u>"Administrator Password+</u> (→page 53)", "IPv4 Address" <u>"IP Address+</u> (→page 59)" and "IPv6 Address" <u>"IP Address+</u> (→page 59)" after configured using the IX Support Tool, it will not be applied to the IX Support Tool settings.

# 4. Flowcharts for configuring the system

When configuring the system through a browser, follow the flowchart that fits the application. Save the setting data after configuring the system. Refer to <u>"Settings File Backup ( $\rightarrow$ page 90)</u>" for information on how to save setting data. If the setting data is lost, it may be impossible to restore it after maintenance or after-sales servicing. Flowcharts are for configuration through a Web browser.

When configuring the system with IX Support Tool, refer to IX Support Tool Setting Manual.

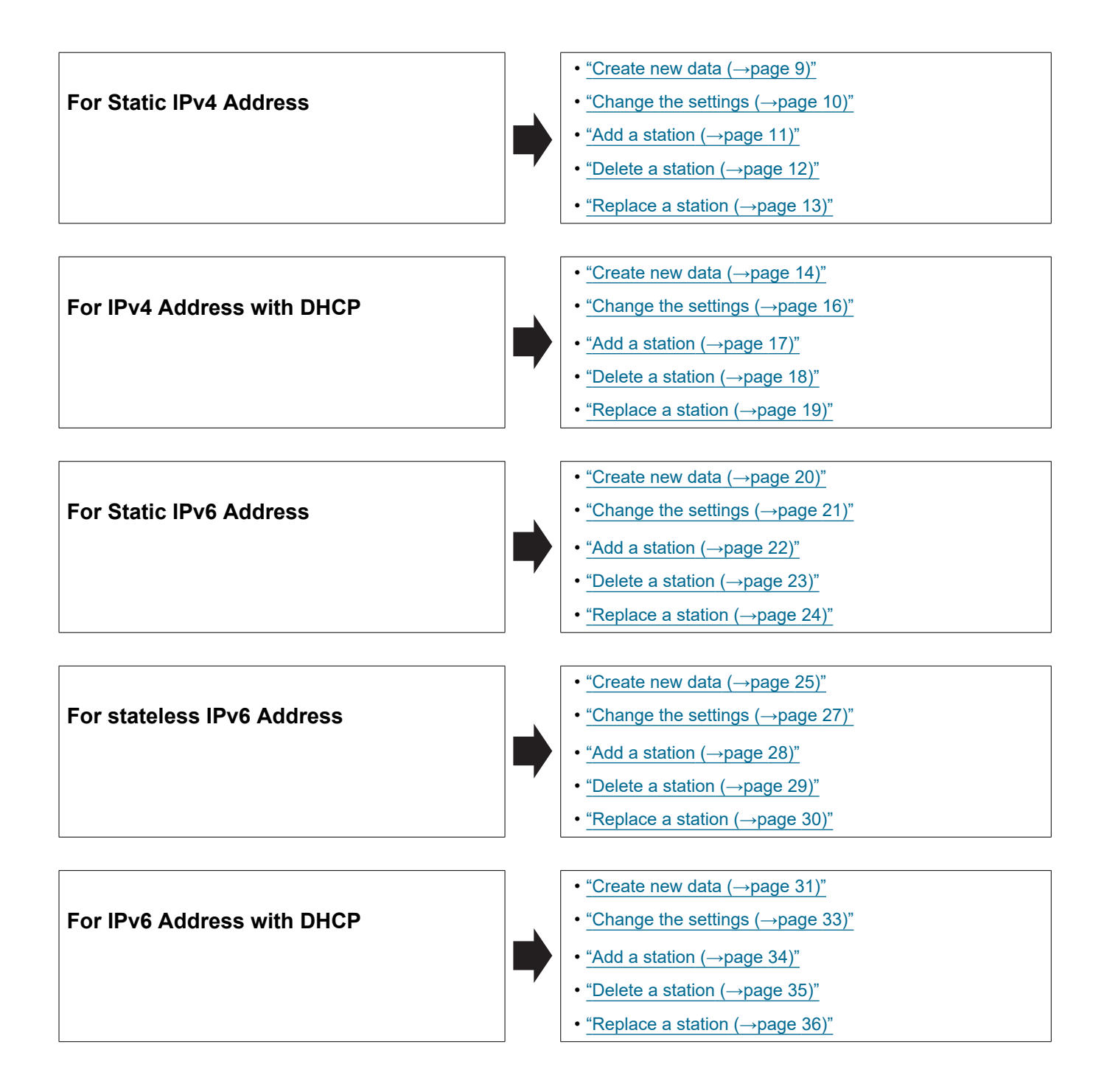

#### 4.1 For Static IPv4 Address

### Important

• Save the setting file after configuring the system. Refer to "Settings File Backup (→page 90)".

• If the setting data is not saved, it may be impossible to restore if post-installation service or maintenance is required.

#### 4.1.1 Create new data

Use this flowchart to create a new setting file, for example, when installing a new system.

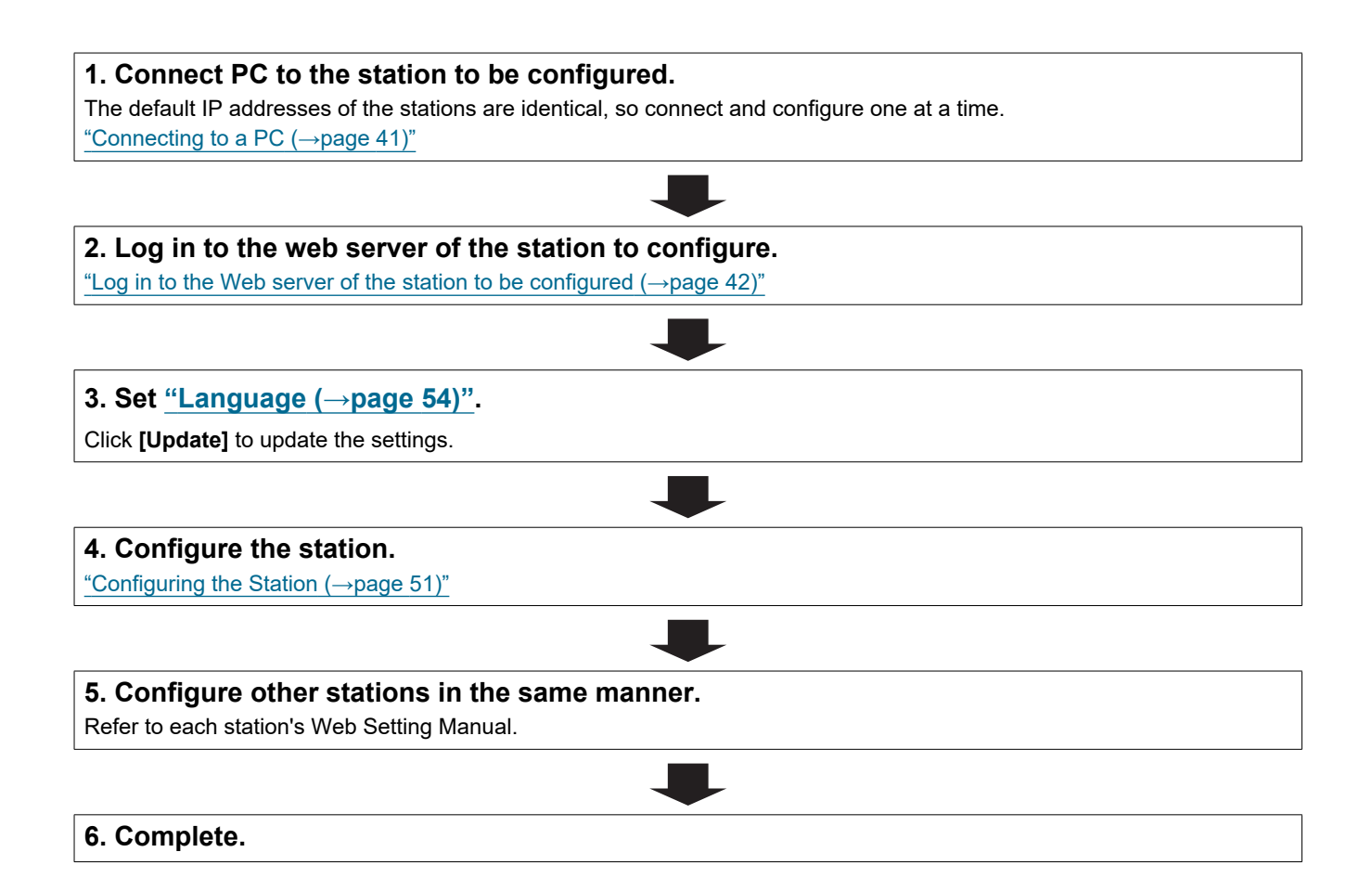

| .1.2 Change the settings                                                                                                    |              |
|----------------------------------------------------------------------------------------------------|--------------|
| Ise this flowchart to change the settings.                                                                                                    |              |
| 1. Log in to the web server of the station whose settings are to be a financial of the station of the station o | nodified.    |
| Log in to the web server of the station to be conligured (→page 42)                                                                                                    |              |
| 2. Configure the station.<br>"Configuring the Station (→page 51)"                                                                                                    |              |
|                                                                                                    |              |
| Were any of the following changed? [Number], [Name], [IP<br>Address]                                                                                                    |              |
| YES                                                                                                    | NO           |
| 3. Revise settings for other stations and software related to what was changed.                                                                                                    | 3. Complete. |
|                                                                                                    |              |
| A Complete                                                                                                    | ]            |

#### 4.1.3 Add a station

\_

Use this flowchart to add a station.

. . .

| 1. Connect PC to the station to be added.                                           |
|-------------------------------------------------------------------------------------|
| Connect stations one at a time to avoid IP address conflict                         |
| "Connecting to a PC ( $\rightarrow$ page 41)"                                       |
|                                                                                     |
|                                                                                     |
| 2. Log in to the web server of the station to be added.                             |
| "Log in to the Web server of the station to be configured ( $\rightarrow$ page 42)" |
|                                                                                     |
|                                                                                     |
| 3. Set <u>"Language (→page 54)"</u> .                                               |
| Click [Update] to update the settings.                                              |
|                                                                                     |
| 4. Configure the station.                                                           |
| "Configuring the Station ( $\rightarrow$ page 51)"                                  |
|                                                                                     |
|                                                                                     |
| 5. Add settings data to existing stations if required.                              |
|                                                                                     |
| 6. Complete.                                                                        |

#### 4.1.4 Delete a station

Use this flowchart to delete a station.

## Important

• Be sure to delete the data of the station from all other stations and Support Tool. Not doing so may result in slower operation.

#### 1. Delete the data of the station from all other stations and Support Tool.

#### 4.1.5 Replace a station

Use this flowchart to replace a station.

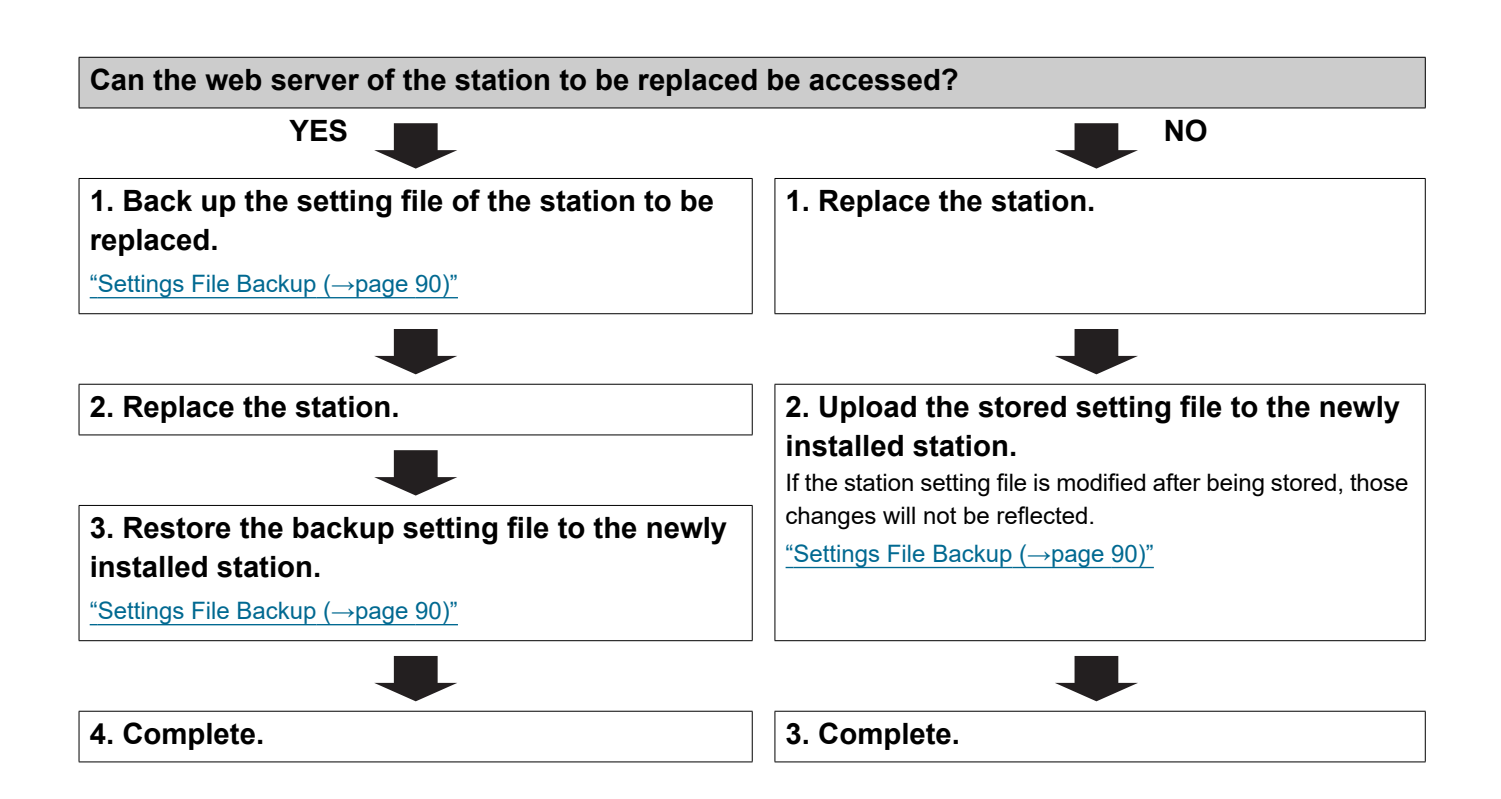

#### 4.2 For IPv4 Address with DHCP

### Important

• Due to the architecture of the IX system, DHCP configuration is only recommended for network environments utilizing managed (static) IP address leasing. For how to set up the DHCP server, refer to its manual.

• Save the setting file after configuring the system. Refer to "Settings File Backup (→page 90)".

• If the setting data is not saved, it may be impossible to restore if post-installation service or maintenance is required.

#### 4.2.1 Create new data

Use this flowchart to create a new setting file, for example, when installing a new system.

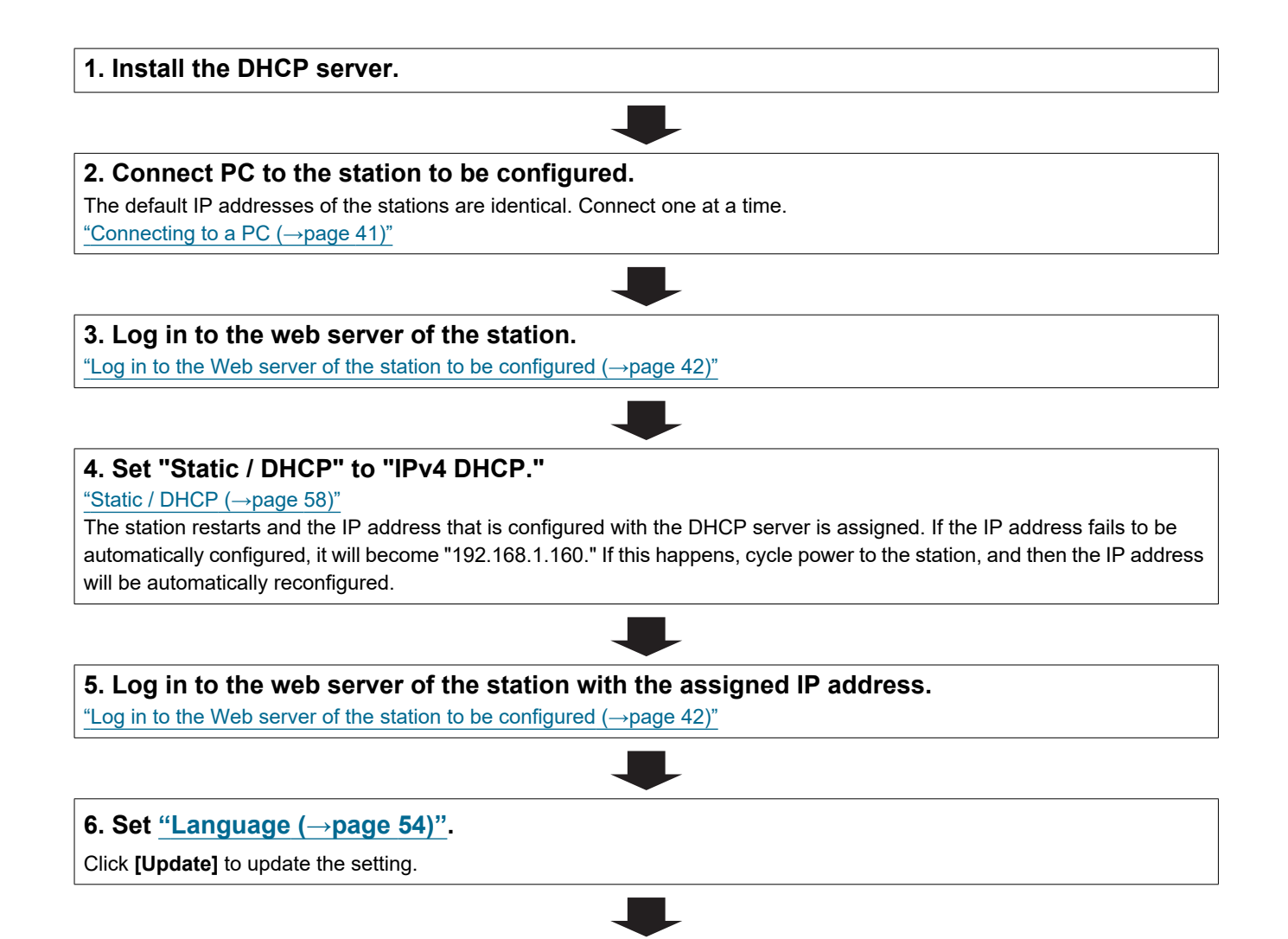

Introduction . . .

| 7. Configure the station.                                                                      |  |
|------------------------------------------------------------------------------------------------|--|
| "Configuring the Station ( $\rightarrow$ page 51)"                                             |  |
|                                                                                                |  |
| 8. Configure other stations in the same manner.                                                |  |
| Refer to each station's Web Setting Manual.                                                    |  |
| 8. Configure other stations in the same manner.<br>Refer to each station's Web Setting Manual. |  |
|                                                                                                |  |
| 9. Complete.                                                                                   |  |

| .2.2                   | Change the settings                                                                                                    |              |
|------------------------|----------------------------------------------------------------------------------------------------|--------------|
| e thi                  | s flowchart to change the settings.                                                                                                    |              |
| <b>. Lo</b><br>₋og ir  | g in to the web server of the station whose settings are to be m<br>to the Web server of the station to be configured ( $\rightarrow$ page 42)"  | odified.     |
|                        |                                                                                                    |              |
| <b>2. Co</b><br>Config | <b>nfigure the station.</b><br>ure according to the explanations for each entry. <u>"Configuring the Station (<math>\rightarrow</math>page 5</u> | <u>1)"</u>   |
|                        |                                                                                                    |              |
| Were                   | any of the following changed? [Number], [Name], [IP Address]                                                                                     |              |
|                        | YES I                                                                                                    | NO           |
| 3. Re<br>was (         | vise settings for other stations and software related to what changed.                                                                           | 3. Complete. |
|                        |                                                                                                    | ]            |
| 4 Co                   | mplete.                                                                                                    |              |

|                                    | Add a station                                                                                                    |
|------------------------------------|----------------------------------------------------------------------------------------------------|
| se this                            | flowchart to add a station.                                                                                                    |
|                                    |                                                                                                    |
| 1. Co                              | nfigure the DHCP server to assign a static IP address.                                                                                                    |
| For ho                             | w to set up the DHCP server, refer to its manual.                                                                                                    |
|                                    |                                                                                                    |
| 2. Co                              | nnect PC to the station to be added.                                                                                                    |
| Conne                              | ct stations one at a time to avoid IP address conflict.                                                                                                    |
| Conr                               | acting to a PC (→page 41) <sup>n</sup>                                                                                                    |
|                                    |                                                                                                    |
| 3. Lo                              | g in to the web server of the station.                                                                                                    |
| "Log i                             | to the Web server of the station to be configured (→page 42)"                                                                                                    |
|                                    |                                                                                                    |
| 4. Se                              | t "Static / DHCP" to "IPv4 DHCP."                                                                                                    |
| "Statio                            | <u>/ DHCP (→page 58)"</u>                                                                                                    |
| cannc                              | ation is restarted and the IP address assigned by the DHCP server beforenand will be assigned. If an IP address<br>t be assigned, it will default to "192.168.1.160." If this happens, cycle power to the station, and then the IP address |
| will be                            | assigned again.                                                                                                    |
|                                    |                                                                                                    |
| 5. Lo                              | g in to the web server of the station with the assigned IP address.                                                                                                    |
| 'Log i                             | to the Web server of the station to be configured ( $\rightarrow$ page 42)"                                                                                                    |
|                                    |                                                                                                    |
| 6. Se                              | t "Language (→page 54)".                                                                                                    |
|                                    | Update] to update the settings.                                                                                                    |
| Click                              |                                                                                                    |
| Click                              |                                                                                                    |
| Click                              | nfigure the station.                                                                                                    |
| Click<br>7. Confi                  | Infigure the station.<br>guring the Station (→page 51)"                                                                                                    |
| Click  <br>7. Confi                | Infigure the station.<br>guring the Station (→page 51)"                                                                                                    |
| Click  <br>7. Co<br>Confi<br>3. Ac | Infigure the station.<br>guring the Station (→page 51)"<br>d settings data to existing stations if required.                                                                                                    |
| Click                              | Infigure the station.<br>guring the Station (→page 51)"<br>Id settings data to existing stations if required.                                                                                                    |

9. Complete.

• 

#### 4.2.4 Delete a station

Use this flowchart to delete a station.

## Important

• Be sure to delete the data of the station from all other stations and Support Tool. Not doing so may result in slower operation.

#### 1. Delete the data of the station from all other stations and Support Tool.

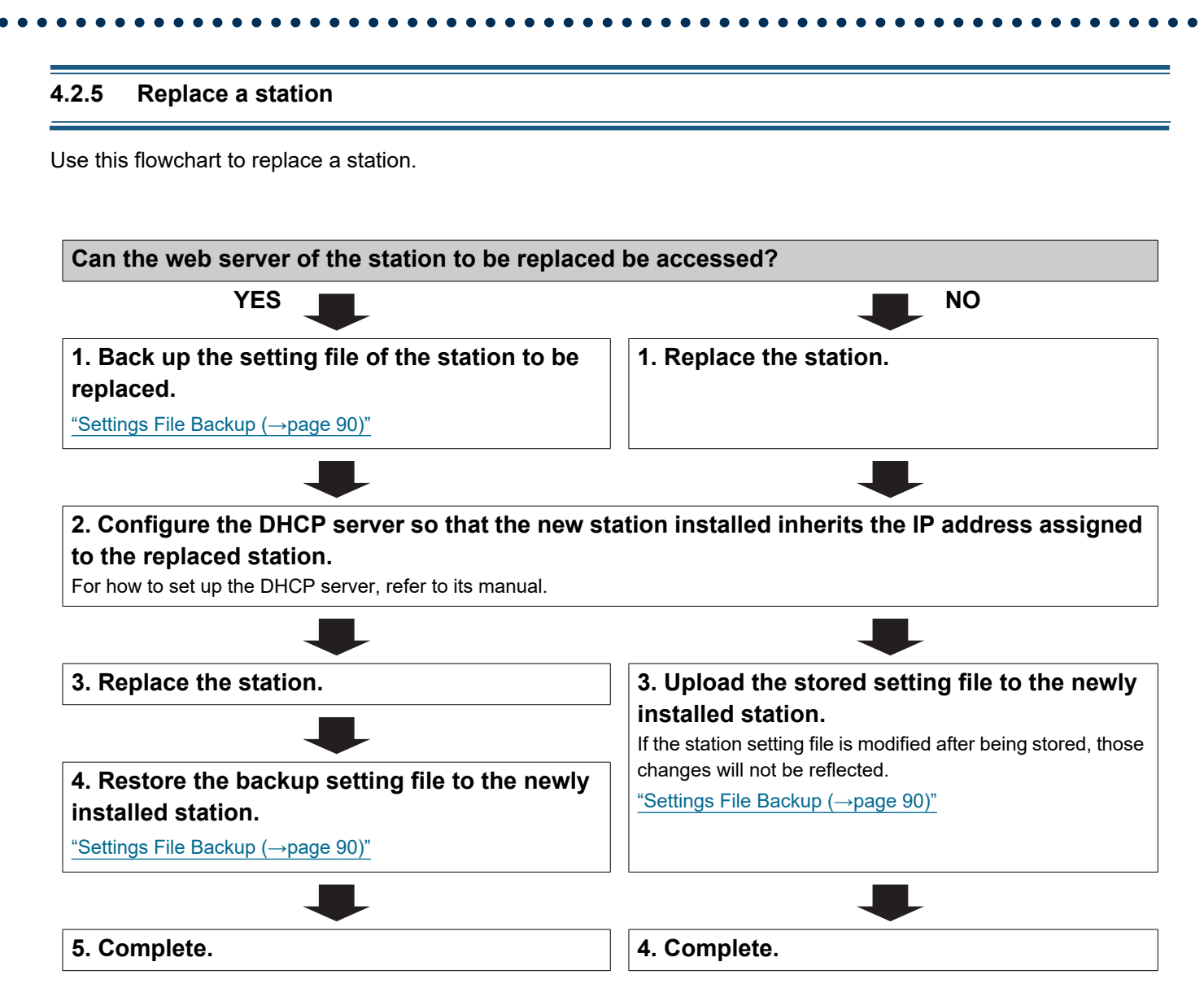

#### 4.3 For static IPv6 address

### Important

- Save the setting file after configuring the system. Refer to "Settings File Backup (→page 90)".
- If the setting data is not saved, it may be impossible to restore if post-installation service or maintenance is required.

#### 4.3.1 Create new data

Use this flowchart to create a new setting file, for example, when installing a new system.

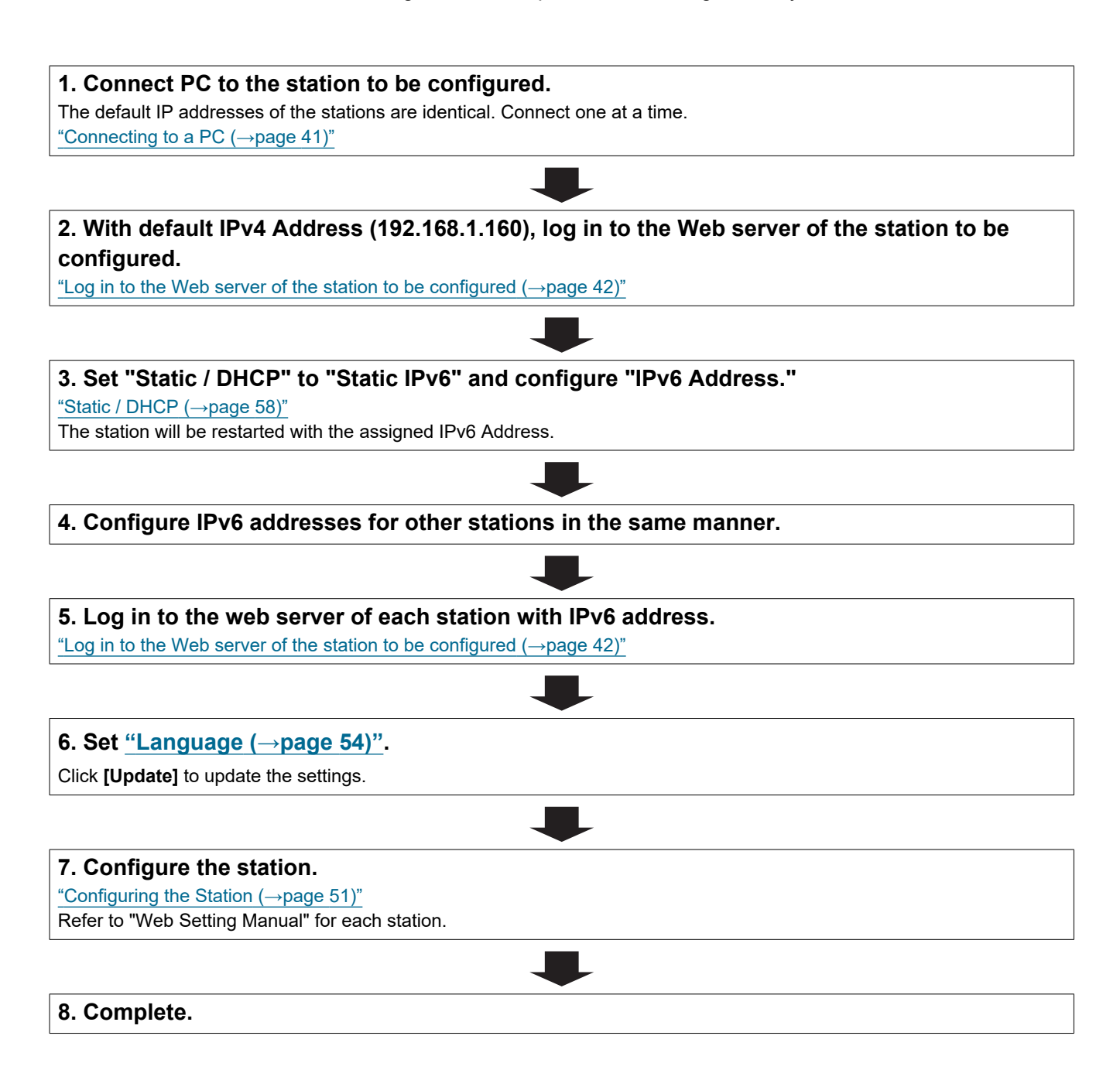

| .3.2 Change the settings                                                            |              |
|-------------------------------------------------------------------------------------|--------------|
| se this flowchart to change the settings.                                           |              |
| 1. Log in to the web server of the station whose settings are to be n               | odified.     |
| "Log in to the Web server of the station to be configured ( $\rightarrow$ page 42)" |              |
| 2. Configure the station.                                                           |              |
| <u>"Configuring the Station (→page 51)"</u>                                         |              |
| Were any of the following changed? [Number], [Name], [IP Address]                   |              |
| YES 📕                                                                               | NO           |
| 3. Revise settings for other stations and software related to what was changed.     | 3. Complete. |
|                                                                                     |              |
| 4. Complete.                                                                        | ]            |

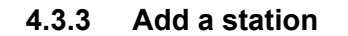

Use this flowchart to add a station.

#### 1. Connect PC to the station to be added.

Connect stations one at a time to avoid IP address conflict. "Connecting to a PC  $(\rightarrow page 41)$ "

# 2. With default IPv4 Address (192.168.1.160), log in to the Web server of the station to be added.

"Log in to the Web server of the station to be configured ( $\rightarrow$ page 42)"

#### 3. Set "Static / DHCP" to "Static IPv6" and configure "IPv6 Address."

"Static / DHCP (→page 58)"

The station will be restarted with the assigned IPv6 Address.

# 4. Log in to the web server of the added station with IPv6 address.

<u>"Log in to the Web server of the station to be configured ( $\rightarrow$ page 42)"</u>

#### 5. Set <u>"Language (→page 54)"</u>.

Click [Update] to update the settings.

#### 6. Configure the station.

"Configuring the Station ( $\rightarrow$ page 51)"

#### 7. Add settings data to existing stations if required.

#### 4.3.4 Delete a station

Use this flowchart to delete a station.

## Important

• Be sure to delete the data of the station from all other stations and Support Tool. Not doing so may result in slower operation.

#### 1. Delete the data of the station from all other stations and Support Tool.

#### 4.3.5 Replace a station

Use this flowchart to replace a station.

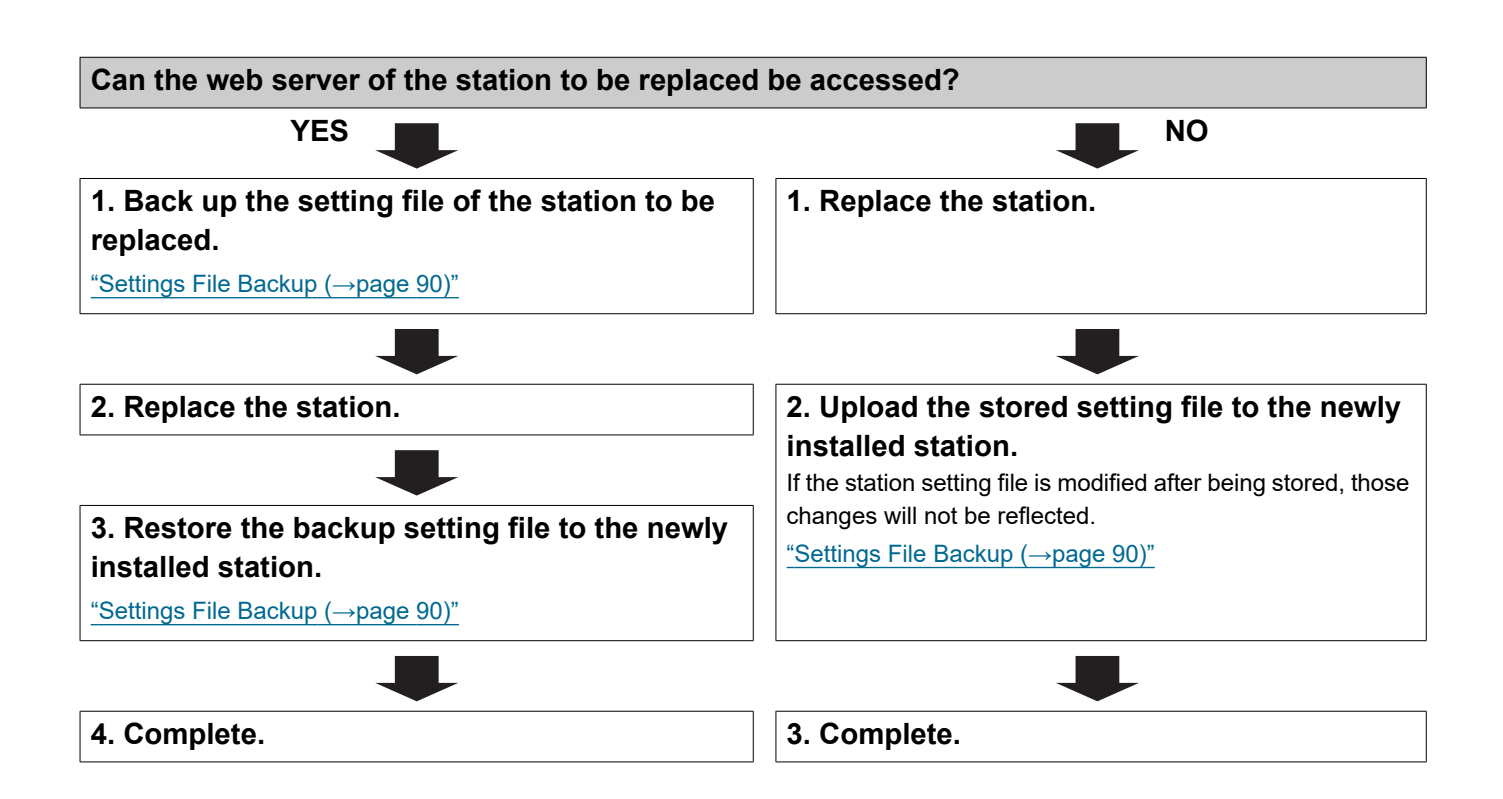

#### 4.4 For Stateless IPv6 Address

### Important

- Save the setting file after configuring the system. Refer to "Settings File Backup (→page 90)".
- If the setting data is not saved, it may be impossible to restore if post-installation service or maintenance is required.

#### 4.4.1 Create new data

Use this flowchart to create a new setting file, for example, when installing a new system.

Support Tool is needed to configure the system using this flowchart. Install Support Tool, and set for IPv6. For set up information, refer to "IX Support Tool Setting Manual."

**1.** Install a device (e.g., router) which can transmit RA (supports the stateless IPv6 setting). Do not change the device so that it cannot transmit Router Advertisements (RA). For how to set up, refer to the manual of the device.

#### 2. Connect PC to the station to be configured.

The default IP addresses of the stations are identical. Connect one at a time. <u>"Connecting to a PC ( $\rightarrow$ page 41)"</u>

# 3. With default IPv4 Address (192.168.1.160), log in to the Web server of the station to be configured.

"Log in to the Web server of the station to be configured ( $\rightarrow$ page 42)"

#### 4. Set "Static / DHCP" to "IPv6 Stateless."

"Static / DHCP (→page 58)"

The station restarts and an IPv6 address is automatically configured. If the IP address fails to be automatically configured, it will become "FDC2::7000." If this happens, cycle power to the station, and then the IP address will be automatically reconfigured.

5. Configure other stations to be "IPv6 Stateless" in the same manner.

#### 6. Search each station with Support Tool for its IPv6 address.

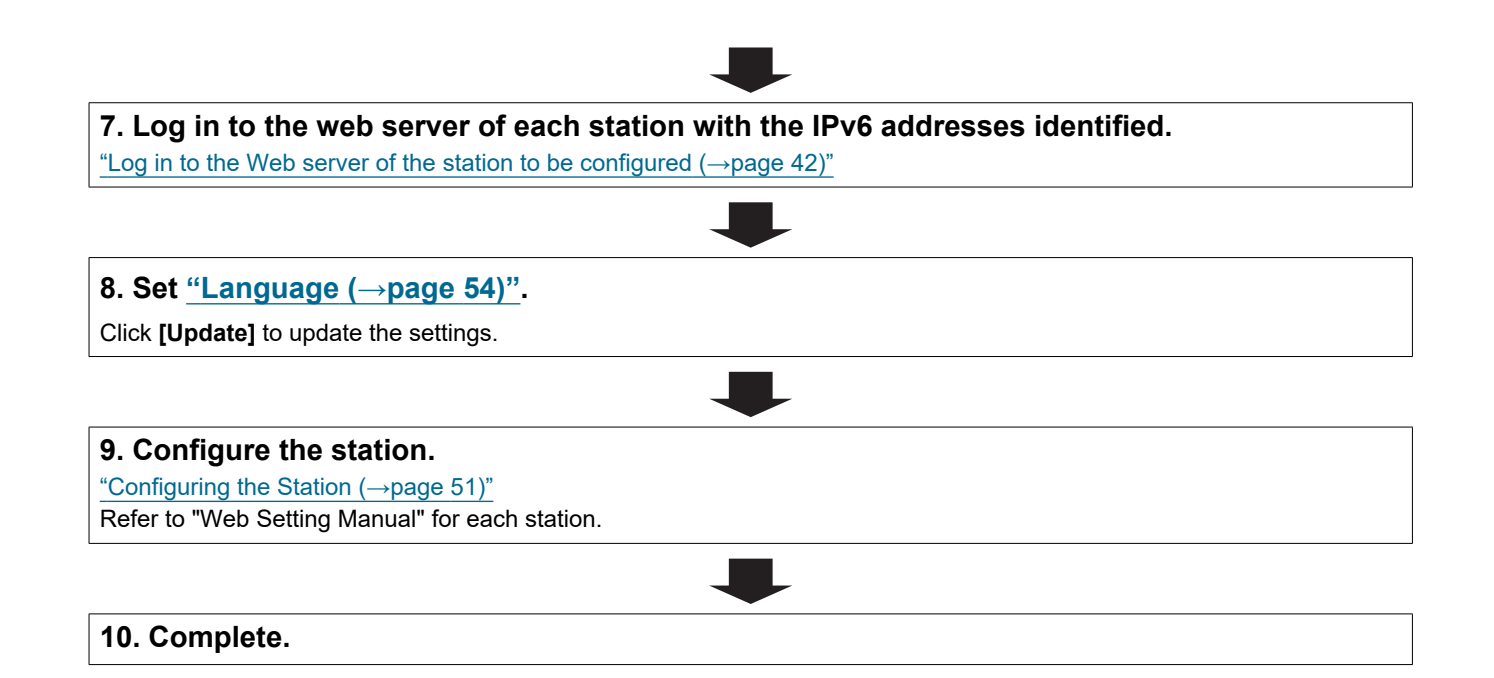

| 4.2 Change the settings                                                            |              |
|------------------------------------------------------------------------------------|--------------|
| se this flowchart to change the settings.                                          |              |
| 1. Log in to the web server of the station whose settings are to be n              | nodified.    |
| Log in to the Web server of the station to be configured ( $\rightarrow$ page 42)" |              |
| 2. Configure the station.                                                          |              |
| <u>'Configuring the Station (→page 51)"</u>                                        |              |
| Were any of the following changed? [Number], [Name], [IP Address]                  |              |
| YES 📕                                                                              | NO           |
| 3. Revise settings for other stations and software related to what was changed.    | 3. Complete. |
|                                                                                    |              |
| 4. Complete.                                                                       | 7            |

#### 4.4.3 Add a station

Use this flowchart to add a station.

Support Tool is needed to configure the system using this flowchart. Install Support Tool, and set for IPv6. For set up information, refer to "IX Support Tool Setting Manual."

# 1. Connect PC to the station to be added. Connect stations one at a time to avoid IP address conflict. "Connecting to a PC (→page 41)"

# 2. With default IPv4 Address (192.168.1.160), log in to the Web server of the station to be added.

"Log in to the Web server of the station to be configured ( $\rightarrow$ page 42)"

#### 3. Set "Static / DHCP" to "IPv6 Stateless."

"Static / DHCP (→page 58)"

The station restarts and an IPv6 address is automatically configured. If the IP address fails to be automatically configured, it will become "FDC2::7000." If this happens, cycle power to the station, and then the IP address will be automatically reconfigured.

#### 4. Search each station to be added with Support Tool for its IPv6 address.

**5.** Log in to the web server of the station with the IPv6 Address that have been identified. "Log in to the Web server of the station to be configured ( $\rightarrow$ page 42)"

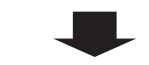

#### 6. Set <u>"Language (→page 54)"</u>.

Click [Update] to update the settings.

#### 7. Configure the station.

"Configuring the Station ( $\rightarrow$ page 51)"

#### 8. Add settings data to existing stations if required.

#### 4.4.4 Delete a station

Use this flowchart to delete a station.

## Important

• Be sure to delete the data of the station from all other stations and Support Tool. Not doing so may result in slower operation.

#### 1. Delete the data of the station from all other stations and Support Tool.

#### 4.4.5 Replace a station

Use this flowchart to replace a station.

Support Tool is needed to configure the system using this flowchart. Install Support Tool, and set for IPv6. For set up information, refer to "IX Support Tool Setting Manual."

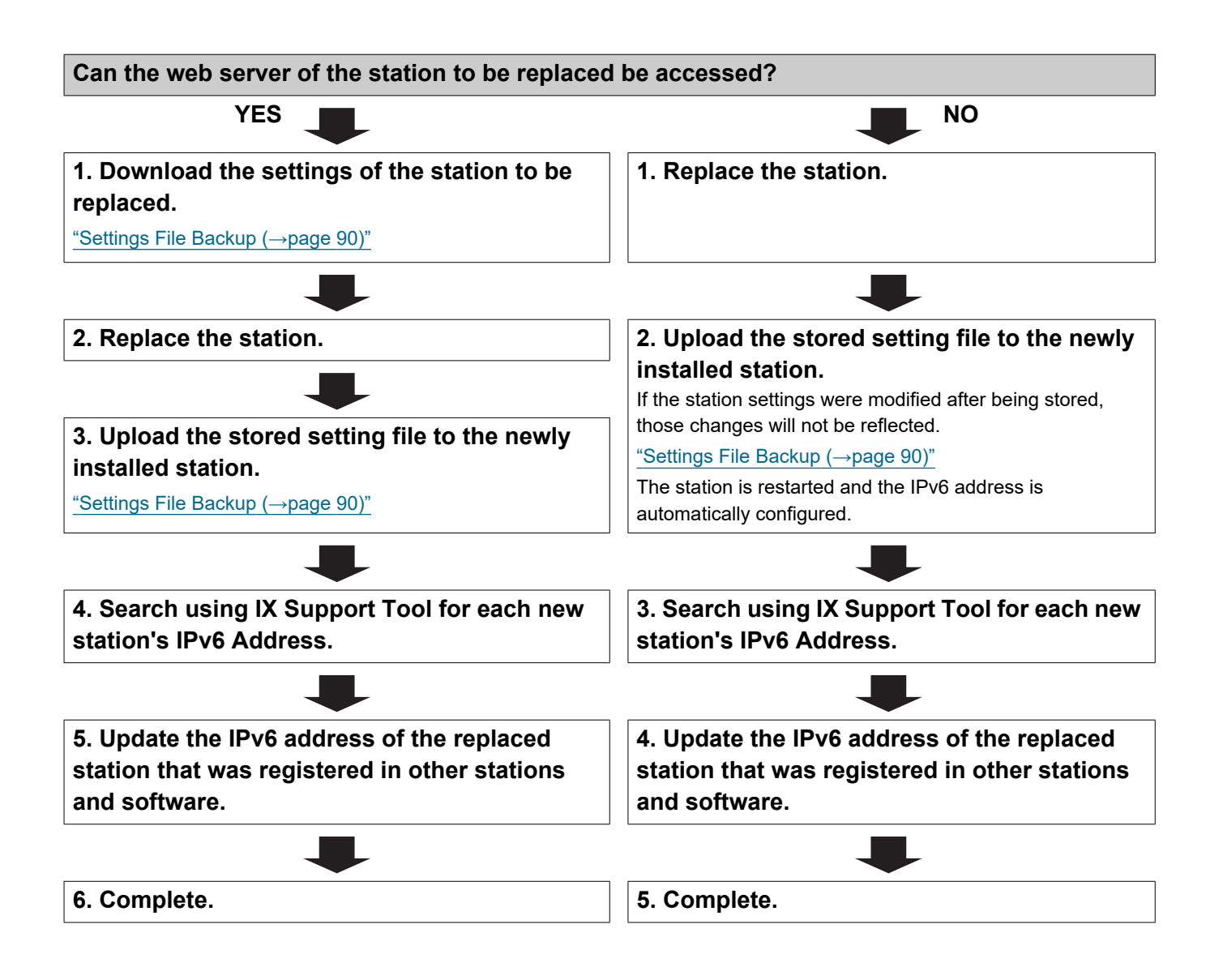

#### 4.5 For IPv6 Address with DHCP

### Important

• Save the setting file after configuring the system. Refer to "Settings File Backup (→page 90)".

• If the setting data is not saved, it may be impossible to restore if post-installation service or maintenance is required.

#### 4.5.1 Create new data

Use this flowchart to create a new setting file, for example, when installing a new system.

# 1. Verify managed DHCP environment exists and that each station has been assigned a static IP address.

Configure the system so that the DHCP server assigns a static IP address to each station. The DUID of the station is "00030001 + MAC address."

Refer to the DHCP server's manual for information on how to configure the DHCP server.

#### 2. Connect PC to the station to be configured.

The default IP addresses of the stations are identical. Connect one at a time. "Connecting to a PC ( $\rightarrow$ page 41)"

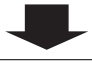

# 3. With default IPv4 Address (192.168.1.160), log in to the Web server of the station to be configured.

"Log in to the Web server of the station to be configured ( $\rightarrow$ page 42)"

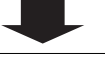

#### 4. Set "Static / DHCP" to "IPv6 DHCPv6."

"Static / DHCP (→page 58)"

The station is restarted and the IPv6 address assigned by the DHCP server beforehand will be assigned. If an IP address cannot be assigned, it will default to "FDC2::7000." If this happens, cycle power to the station, and then the IP address will be assigned again.

#### 5. Configure other stations to be "IPv6 DHCPv6" in the same manner.

**6.** Log in to the Web server of the station with the assigned IPv6 address. "Log in to the Web server of the station to be configured ( $\rightarrow$ page 42)"

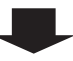

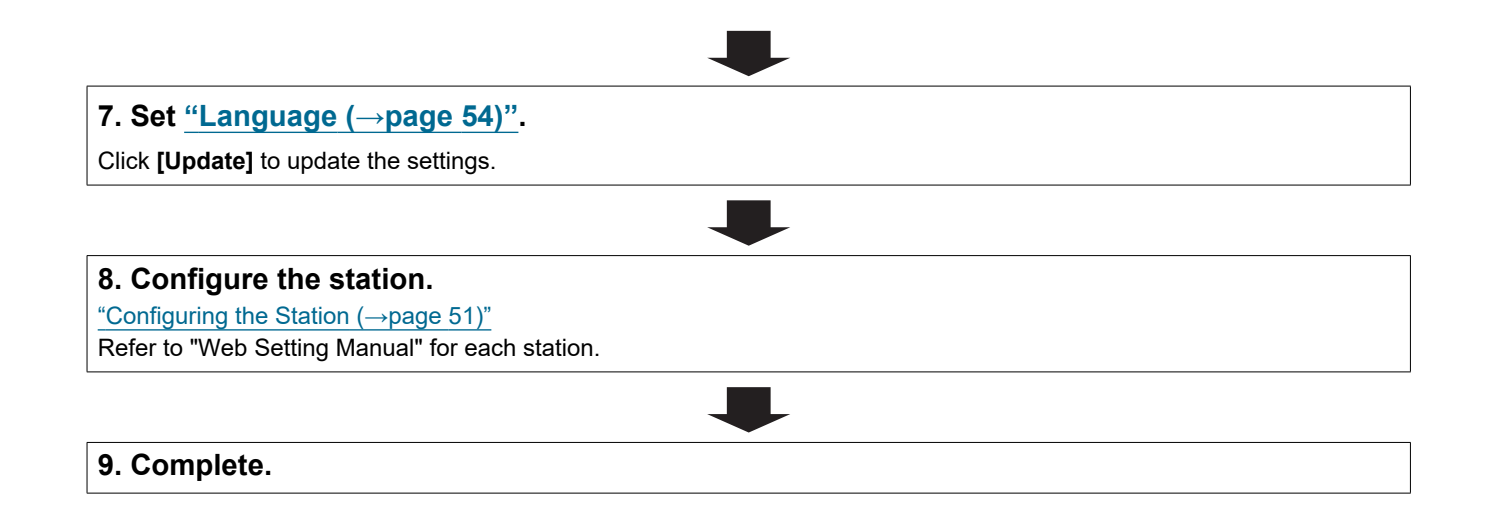

| .5.2 Change the settings                                                                                                    |              |
|----------------------------------------------------------------------------------------------------|--------------|
| lse this flowchart to change the settings.                                                                                                    |              |
| <b>1. Log in to the Web server of the station whose settings are to be</b><br>"Log in to the Web server of the station to be configured (->page 42)" | modified.    |
|                                                                                                    |              |
| 2. Configure the station.<br>"Configuring the Station (→page 51)"                                                                                    |              |
|                                                                                                    |              |
| Were any of the following changed? [Number], [Name], [IP<br>Address]                                                                                 |              |
| YES                                                                                                    | NO           |
| 3. Revise settings for other stations and software related to what was changed.                                                                      | 3. Complete. |
|                                                                                                    | ]            |
| 4. Complete.                                                                                                    |              |

#### 4.5.3 Add a station

Use this flowchart to add a station.

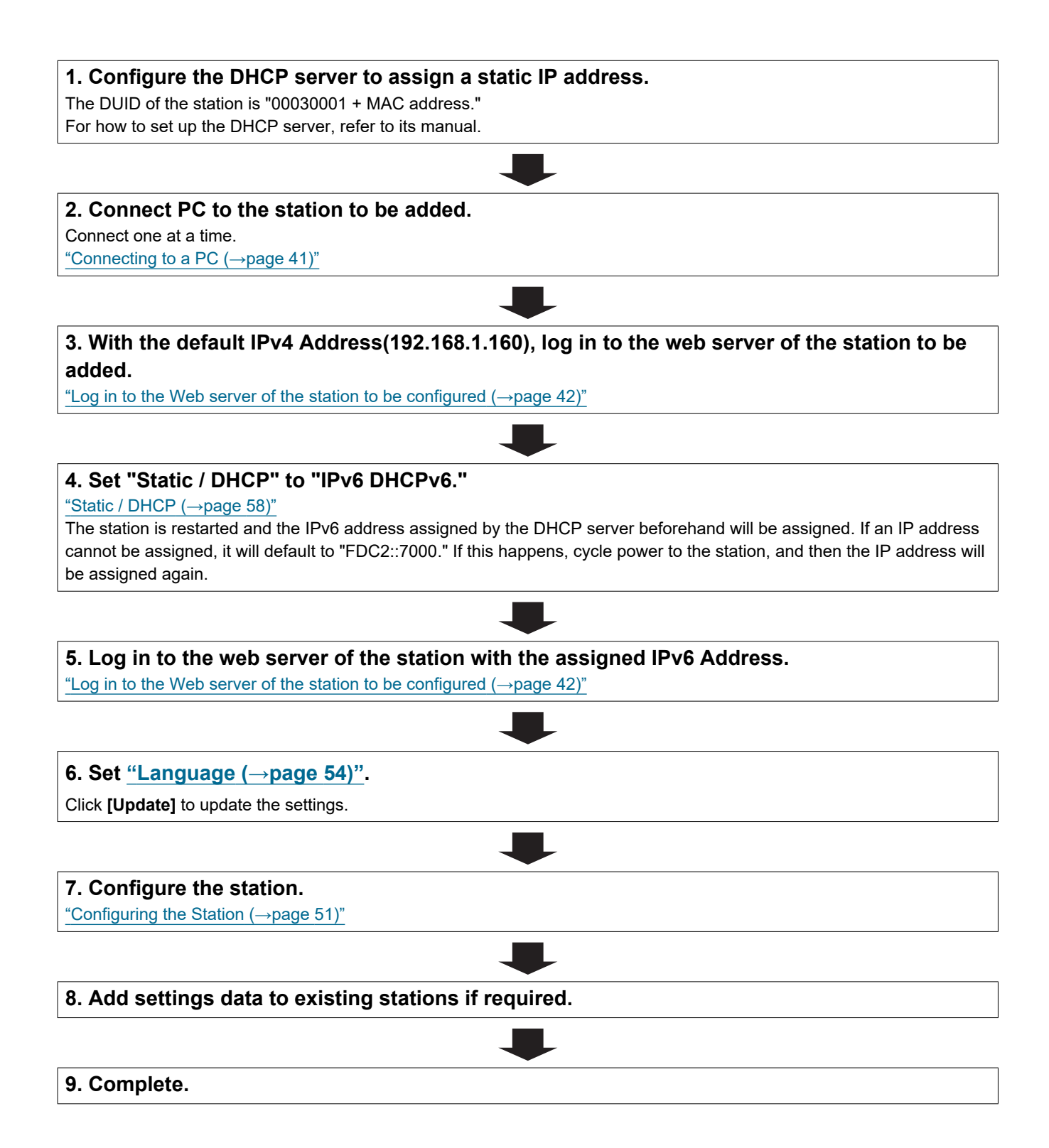

#### 4.5.4 Delete a station

Use this flowchart to delete a station.

## Important

• Be sure to delete the data of the station from all other stations and Support Tool. Not doing so may result in slower operation.

#### 1. Delete the data of the station from all other stations and Support Tool.

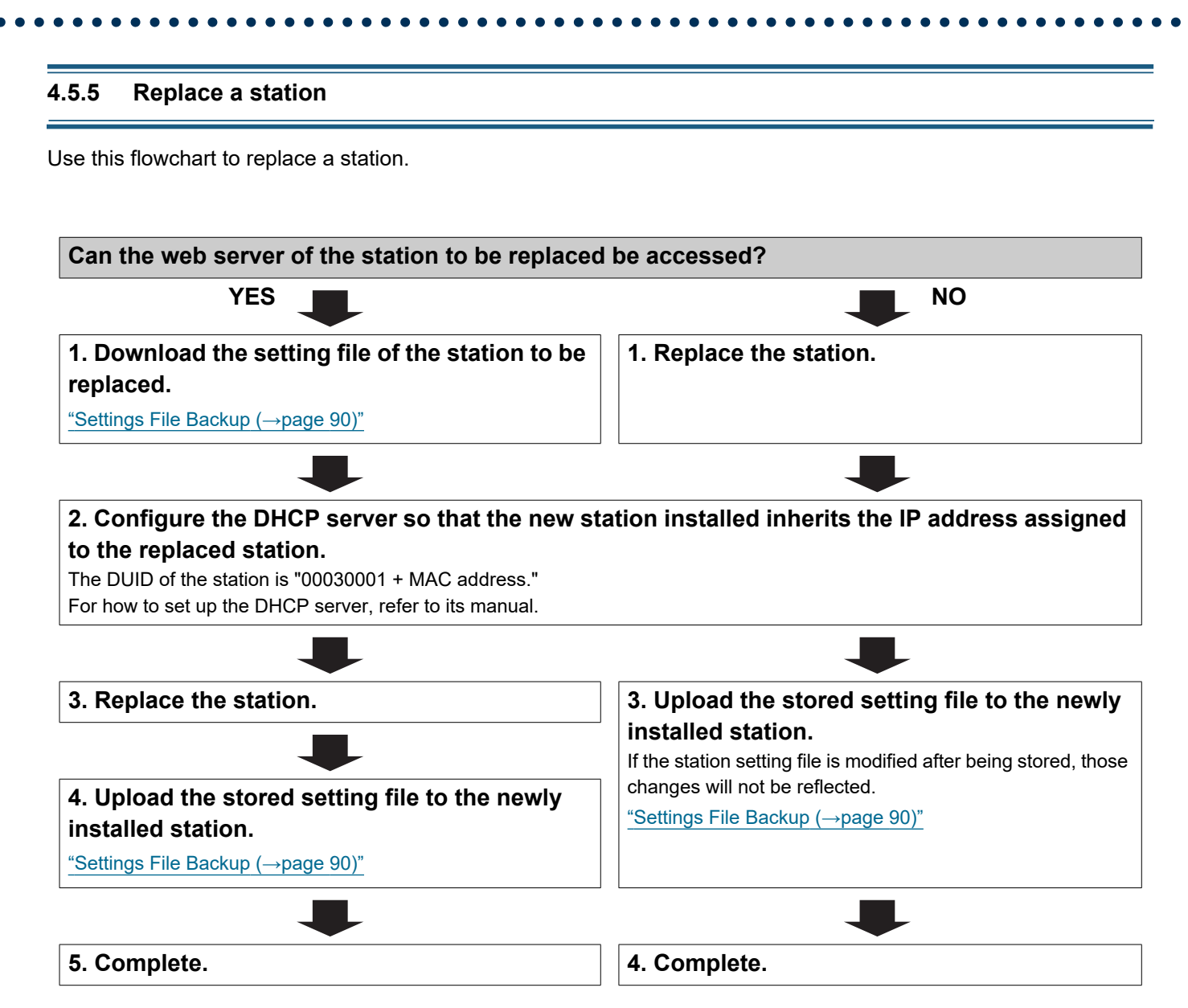
# 1. System requirements

# PC requirements

| Network     | Ethernet (10 BASE-T, 100 BASE-TX)                                                                      |
|-------------|----------------------------------------------------------------------------------------------------|
| Web browser | Microsoft Edge / Internet Explorer 10.0, 11.0 / Mozilla Firefox 59 or 60 (TLS1.0, 1.1, or 1.2 enabled) |

# 2. Part Names

Front

Back

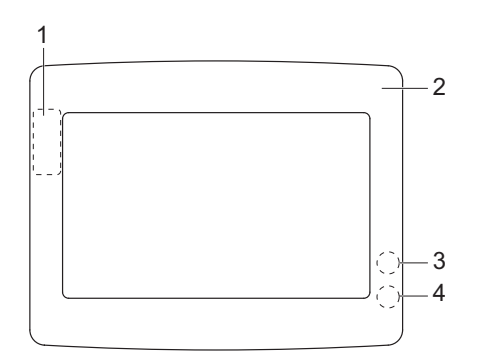

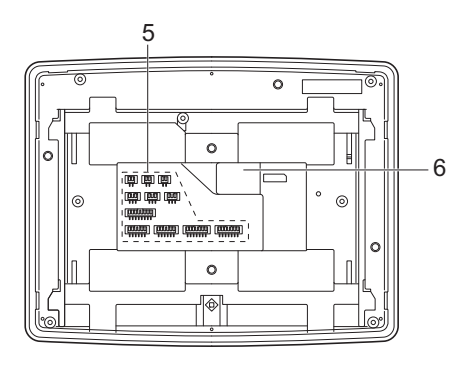

| 1 | MAC address*1    | 4 | Status indicator (orange/blue)*1 |
|---|------------------|---|----------------------------------|
| 2 | Panel            | 5 | Option connectors                |
| 3 | Reset button*1*2 | 6 | LAN port                         |

\*1 Accessible when terminal cover is opened.

\*2 Press and hold the reset button for at least 1 second (less than 5 seconds), then release to restart (reset) the station.

# Indicators

# -); □: Off

| Name                |                    | Status (pattern)                                                                                                    |                                |  |  |  |  |
|---------------------|--------------------|----------------------------------------------------------------------------------------------------|--------------------------------|--|--|--|--|
| Status<br>indicator | Orange<br>flashing | → -↓ - 0.75 sec → □ 0.75 sec →                                                                                                    | Booting                        |  |  |  |  |
|                     |                    | → -↓ - 0.25 sec → [] 0.25 sec -                                                                                                    | Device error,<br>startup error |  |  |  |  |
|                     |                    | → -↓-0.5 sec → □ 4 sec -                                                                                                    | Communication failure          |  |  |  |  |
|                     |                    | $\begin{array}{c} \bullet & -1 \\ \bullet & -1 \\ \bullet & \text{sec} \end{array} \rightarrow \square \begin{array}{c} 0.25 \\ \bullet & \bullet \end{array} \rightarrow \begin{array}{c} 0.25 \\ \bullet & \text{sec} \end{array} \rightarrow \square \begin{array}{c} 0.25 \\ \bullet & \text{sec} \end{array} \rightarrow \begin{array}{c} 0.25 \\ \bullet & \text{sec} \end{array} \rightarrow \begin{array}{c} 0.25 \\ \bullet & \text{sec} \end{array} \rightarrow \begin{array}{c} 0.25 \\ \bullet & \text{sec} \end{array}$ | Firmware version<br>updating   |  |  |  |  |
|                     |                    | $\begin{array}{c} \begin{array}{c} & & & \\ \end{array} \xrightarrow{-1} & - \end{array} \xrightarrow{0.25} & \rightarrow \end{array} \xrightarrow{0.25} & \begin{array}{c} & & & \\ \end{array} \xrightarrow{0.25} & \end{array} \xrightarrow{0.25} & \begin{array}{c} & & \\ \end{array} \xrightarrow{0.25} & \end{array}$                                                                                                    | Initializing                   |  |  |  |  |
|                     | Blue light         | *                                                                                                    | Standby                        |  |  |  |  |

# 3. Connecting to a PC

Connect the station with a PC using a PoE compatible switch.

- Use CAT5e/6 straight cable to connect the devices through the LAN port.
- The station will start up with the default IP address of 192.168.1.160 and subnet mask of 255.255.255.0. Change the PC IP address as necessary.

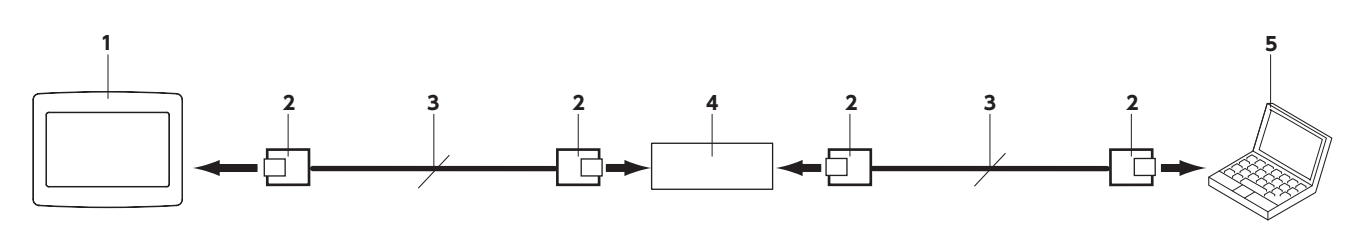

| 1 | IXW-MA                 | 4 | PoE compatible switch |
|---|------------------------|---|-----------------------|
| 2 | RJ45                   | 5 | PC                    |
| 3 | CAT5e/6 straight cable |   |                       |

# 4. Log in to the Web server of the station to be configured

- **1.** Apply power to the station.
  - Power is supplied by a PoE compatible switch.
  - The status indicator flashes (orange) when the station is starting.
  - The status indicator will light up blue once the station has started.
- 2. Start the PC and open the one of the before mentioned web browsers.
- **3.** Enter the address below in the address bar of the browser to access the configuration Web server. <u>IPv4 example https://IP address of this device/webset.cgi?login</u>
  - Enter the IP address of the station to be configured.
  - IPv6 example https://[IP address of this device]/webset.cgi?login
  - The default IP address is 192.168.1.160, and the subnet mask is 255.255.255.0.

# 🖌 Note

• If a station cannot be accessed, press and hold the reset button until the status indicator flashes orange. The IP Address, Subnet Mask, Administrator ID, Administrator Password, User ID, and User Password will return to default. Access the device within one minute of resetting.

**4.** A certificate error screen is displayed. Click **[Go on to the webpage]**.

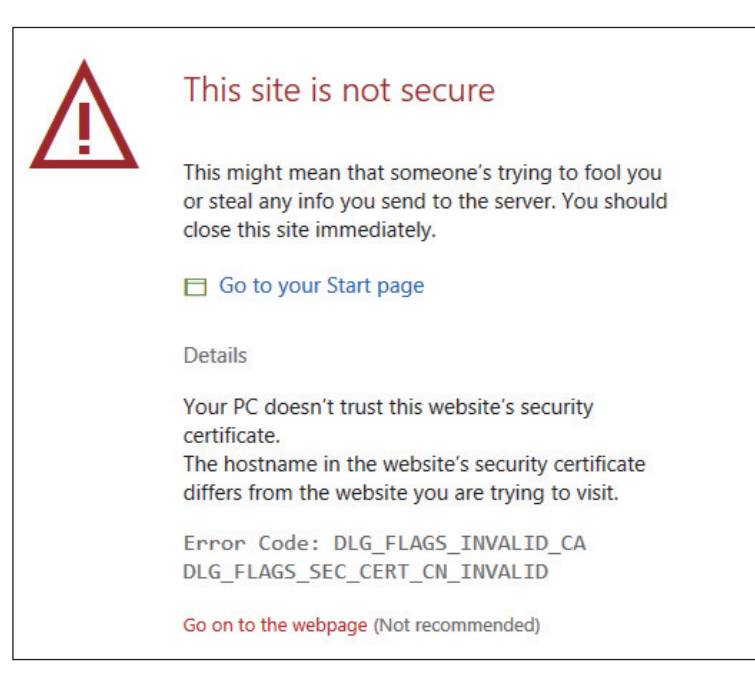

# Important

• To prevent the certificate error, perform the procedures described in <u>"CSR (→page 83)</u>" and <u>"SSL Certificate (→page 85)</u>".

**5.** Select a language. The login window of the selected language will be shown.

|                             | System Web settings $~	imes$ | + ~                                                        |     |   | - |   | × |  |
|-----------------------------|------------------------------|------------------------------------------------------------|-----|---|---|---|---|--|
| $\leftarrow \rightarrow $ 0 | රා 🕀 https                   | //192.168.1.160/webset.cgi?login                           | □ ☆ | 煙 | h | È |   |  |
|                             |                              |                                                            |     |   |   |   |   |  |
|                             | IX system                    |                                                            |     |   |   |   |   |  |
|                             |                              | 日本語                                                        |     |   |   |   |   |  |
|                             |                              | English                                                    |     |   |   |   |   |  |
|                             |                              | Français                                                   |     |   |   |   |   |  |
|                             |                              | Español                                                    |     |   |   |   |   |  |
|                             |                              | Nederlands                                                 |     |   |   |   |   |  |
|                             |                              | 繁體中文                                                       |     |   |   |   |   |  |
|                             |                              | 简体中文                                                       |     |   |   |   |   |  |
|                             |                              |                                                            |     |   |   |   |   |  |
|                             |                              | Copyright© 2012-2019 AIPHONE Co.,Ltd. All rights reserved. | 2   |   |   |   |   |  |

**6.** Enter the ID and password.

| 🖺 🖅 🗔 IX System Web se                              | ttings × + ~                                                                                 |     |    | - |   | × |
|-----------------------------------------------------|----------------------------------------------------------------------------------------------|-----|----|---|---|---|
| $\leftrightarrow$ $\rightarrow$ O $\Leftrightarrow$ | https://192.168.1.160/webset.cgi?login_eng                                                   | □ ☆ | դե | R | ß |   |
|                                                     | AIPHONE IX System          Enter ID and password         ID:         Password:         Login |     |    |   |   |   |
|                                                     |                                                                                              |     |    |   |   |   |
|                                                     | Copyright© 2012-2019 AIPHONE Co.,Ltd. All rights reserved.                                   |     |    |   |   |   |

| Types of accounts     | Default values               |
|-----------------------|------------------------------|
| Administrator account | ID: admin<br>Password: admin |
| User account          | ID: user<br>Password: user   |

# Important

• When logging in at the first time, be sure to change the ID and password.

7. Click [Login] to show the setting window.

# P Note

• Do not login multiple times using multiple browsers at one time on the same PC.

# 5. Setting window

When logging into the web server of the station, the following setting window will be shown. This window will be used to configure the station.

- Depending on PC and OS being used, the window may be slightly different.
- After configuring the station, confirm its operation by referring to the "Operation Manual."

Setting window example

Settings window: This indicates the Settings window of the title Update button: Click this button to update the station settings. selected.

| B                                                               | settings X + X                                             |                                                                        |                                                                                                    |     |       |                |
|-----------------------------------------------------------------|------------------------------------------------------------|------------------------------------------------------------------------|----------------------------------------------------------------------------------------------------|-----|-------|----------------|
| $\leftarrow \rightarrow \circ$ a                                | ▲ Certificate error https://192.168.1.16                   | /webset.cgi?setting                                                    | □ ☆                                                                                                    | r∕≡ | h L   |                |
| AIPHONE IX Syste                                                | em Setting<br>Station Type:IXW-MA                          |                                                                        |                                                                                                    |     |       | ate            |
| Station Information<br>Identification<br>ID and Password        |                                                            | Station Inf                                                            | ormation                                                                                                    |     | • Rem | wired Settings |
| Language<br><u>Time</u><br>Expanded System                      |                                                            |                                                                        |                                                                                                    |     |       |                |
| Network Settings<br>IP Address<br>DNS<br>Packet Priority<br>NTP | •identification-<br>Number •<br>Name                       |                                                                        | 3-5 digits<br>1-24 alphanumeric characters                                                                                                    |     |       |                |
| Option Input / Relay Output<br>Settings<br>Option Input         | •ID and Password                                           |                                                                        |                                                                                                    |     |       |                |
| Relay Output<br>Function Settings                               | Administrator ID +<br>Administrator Password +             | admin<br>•••••                                                         | 1-32 alphanumeric characters(*1)<br>1-32 alphanumeric characters(*1)                                                                                        |     |       |                |
| Email<br>CGI<br>SIF<br>CSE                                      | User ID♦<br>User Password♦                                 | (*1)Administrator ID<br>(*2)User ID or Passee<br>For security purposes | 1-32 alphanumeric characters(*2)     1-32 alphanumeric characters(*2)     wr Password is default.     tri s recomment to modify the default ID and Password |     |       |                |
| SSL Certificate IEEE 802.1X Maintenance Firmware Update         | •Language                                                  | ······, p-p-···,                                                       |                                                                                                    |     |       |                |
| Initialization<br>Settings File Backup<br>System Log<br>syslog  | If change "Language", Email and System Log lan<br>Language | guage will be changed. Web browser languag<br>English 🔨                | e is not changed.                                                                                                    |     |       | ,              |
|                                                                 |                                                            |                                                                        |                                                                                                    |     |       |                |
|                                                                 |                                                            |                                                                        |                                                                                                    |     |       |                |

Setting menu: Shows all items that can be configured. Click the title to be configured and the appropriate setting window will display.

# 5.1 How to configure

- **1.** Click the title to be configured.
  - The setting window for that particular title will be displayed.
- **2.** Configure settings for each entry.
- **3.** When configuration is complete in this window, click **[Update]** to update the settings.
  - When the settings are updated, "Settings updated." will be displayed at the top left corner in the window.
  - If an update fails, an error message will be displayed.
  - To cancel any changes, click another title in the setting menu.
  - Do not remove power to the station while updating.

**4.** Repeat Steps 1 to 3 for other settings.

• To log out of the web server of the station, click **[Log out]** in the setting menu.

# Note

- To exit the station's web setting, click [Log out] and do not close the browser window by clicking [X]. If [Log out] is not used, it will be unable to login for approximately 1 hour.
- If the setting window switch to another without clicking [Update], the settings will not be saved.
- When no activity is detected for one hour, the connection will be automatically terminated.

# 6. System settings list

The table below shows all the settings for the system.

The symbols indicate the following:

•: Indicates a required field. A value must be entered. Retain the default settings, unless a change is necessary.

✤: Indicates that Support Tool has uploaded the data. If the entry is altered through a web browser, Support Tool will not recognize the change.

- The following list shows an overview of web configuration. The content, how they are displayed, and the order of entries may vary from the actual screens.
- Download the settings data and store it at a safe location (→page 90). Otherwise, it may become impossible to restore the settings after fixing a failure.

Access privileges A: Administrator U: User

| Entry               |                       |   |                                        | Access<br>privileg<br>s |   | s<br><sup>Je</sup> Reference<br>Page |
|---------------------|-----------------------|---|----------------------------------------|-------------------------|---|--------------------------------------|
|                     |                       |   |                                        | Α                       | U |                                      |
| Station Information |                       |   |                                        |                         |   |                                      |
| Identification      | -                     | - | Number♦♣                               | $\checkmark$            |   | 52                                   |
|                     |                       |   | Name                                   | $\checkmark$            |   | 52                                   |
| ID and Password     | -                     | - | Administrator ID♦♣                     | ✓                       |   | 53                                   |
|                     |                       |   | Administrator Password♦♣               | ✓                       |   | 53                                   |
|                     |                       |   | User ID♦                               | $\checkmark$            | ✓ | 53                                   |
|                     |                       |   | User Password♦                         | $\checkmark$            | ✓ | 53                                   |
| Language            | -                     | - | Language                               | $\checkmark$            | ✓ | 54                                   |
| Time                | Time Zone             | - | Select time zone                       | $\checkmark$            | ✓ | 55                                   |
|                     | Daylight Savings Time | - | Enable automatic daylight savings time | 1                       | 1 | 55                                   |
|                     | Date and Time         | - | Set date and time                      | $\checkmark$            | ✓ | 56                                   |
| Expanded System     | -                     | - | -                                      | $\checkmark$            |   | 57                                   |
| Network Settings    |                       |   |                                        |                         |   |                                      |
| IP Address          | Static / DHCP         | - | -                                      | $\checkmark$            |   | 58                                   |
|                     | IPv4 Address          | - | IP Address♦ <b>♣</b>                   | $\checkmark$            |   | 59                                   |
|                     |                       |   | Subnet Mask♦                           | $\checkmark$            |   | 59                                   |
|                     |                       |   | Default Gateway                        | $\checkmark$            |   | 59                                   |
|                     | IPv6 Address          | - | IP Address <b>♦</b> ♣                  | $\checkmark$            |   | 59                                   |
|                     |                       |   | Default Gateway                        | √                       |   | 59                                   |
| DNS                 | Primary Server        | - | IPv4                                   | ✓                       |   | 60                                   |
|                     |                       |   | IPv6                                   | ✓                       |   | 60                                   |
|                     | Secondary Server      | - | IPv4                                   | ✓                       |   | 60                                   |
|                     |                       |   | IPv6                                   | ✓                       |   | 60                                   |

|                          |                                            | Entry             |                      | Acc<br>privi | ess<br>ilege<br>S | Reference<br>Page |
|--------------------------|--------------------------------------------|-------------------|----------------------|--------------|-------------------|-------------------|
|                          |                                            |                   | Α                    | U            |                   |                   |
| Packet Priority          | -                                          | -                 | VLAN Setting         | 1            |                   | 61                |
|                          |                                            |                   | VLAN ID+             | 1            |                   | 61                |
|                          |                                            |                   | VLAN Priority        | 1            |                   | 61                |
| NTP                      | Enable NTP                                 | -                 | -                    | 1            | 1                 | 62                |
|                          | Synchronization<br>Interval [hour]◆        | -                 | -                    | 1            |                   | 62                |
|                          | Primary Server                             | Address           | IPv4                 | 1            |                   | 62                |
|                          |                                            |                   | IPv6                 | √            |                   | 62                |
|                          |                                            | Port♦             | -                    | √            |                   | 63                |
|                          | Secondary Server                           | Address           | IPv4                 | 1            |                   | 63                |
|                          |                                            |                   | IPv6                 | √            |                   | 63                |
|                          |                                            | Port♦             | -                    | √            |                   | 63                |
| Option Input / Relay (   | Output Settings                            |                   |                      |              |                   |                   |
| Option Input             | Option Input #                             | -                 | Function             | √            |                   | 64                |
|                          |                                            |                   | Туре                 | 1            |                   | 64                |
|                          |                                            |                   | Detection Time Range | 1            |                   | 65                |
|                          |                                            |                   | API 1                | 1            |                   | 65                |
|                          |                                            |                   | API 2                | 1            |                   | 65                |
| Relay Output             | Relay Output #                             | -                 | Function             | 1            |                   | 67                |
|                          |                                            |                   | Option Relay Control | 1            |                   | 67                |
|                          |                                            |                   | Output Time Range    | 1            |                   | 67                |
|                          |                                            | Schedule Settings | -                    | 1            |                   | 68                |
|                          | Option Relay Control<br>Authentication Key | -                 | -                    | 1            | 1                 | 70                |
| Function Settings        |                                            |                   |                      |              |                   |                   |
| Bathroom Call (not used) | -                                          | -                 | -                    | 1            |                   | 71                |

|       |                                     | Entry |                                          | Acc<br>priv  | cess<br>ilege<br>s | Reference<br>Page |
|-------|-------------------------------------|-------|------------------------------------------|--------------|--------------------|-------------------|
|       |                                     |       |                                          | Α            | U                  |                   |
| Email | Server Settings                     | -     | SMTP Server                              | ✓            |                    | 72                |
|       |                                     |       | SMTP Port♦                               | ✓            |                    | 72                |
|       |                                     |       | SMTP Encryption                          | ✓            |                    | 72                |
|       | Authentication<br>Settings          | -     | SMTP Authentication                      | ~            |                    | 73                |
|       |                                     |       | Mode                                     | ✓            |                    | 73                |
|       |                                     |       | ID                                       | ✓            |                    | 73                |
|       |                                     |       | Password                                 | ✓            |                    | 73                |
|       | Email Addresses                     | -     | Destination 1                            | ✓            | ✓                  | 74                |
|       |                                     |       | Destination 2                            | √            | ✓                  | 74                |
|       |                                     |       | Destination 3                            | ✓            | ✓                  | 74                |
|       |                                     |       | Source Address                           | ✓            |                    | 74                |
|       | Email Event Trigger                 | -     | Error                                    | ✓            | ✓                  | 75                |
|       |                                     |       | Station Restarted                        | ✓            | ✓                  | 75                |
|       |                                     |       | Subject                                  | √            | ✓                  | 75                |
|       | Periodic Log<br>Transmission        | -     | Periodic Log Transmission                | ~            | ~                  | 76                |
|       |                                     |       | Periodic Log Transmit Time               | ✓            | ✓                  | 76                |
|       |                                     |       | Periodic Log Transmit Interval           | ✓            | ✓                  | 76                |
|       |                                     |       | Periodic Log Transmission<br>Subject     | ~            | ~                  | 76                |
|       | Send Test Email                     | -     | -                                        | √            | ✓                  | 77                |
| CGI   | CGI Functionality                   | -     | -                                        | ✓            |                    | 78                |
| SIF   | SIF Functionality                   | -     | -                                        | ✓            |                    | 79                |
|       | SIP URI Format                      | -     | -                                        | ✓            |                    | 79                |
|       | SIF Settings                        | -     | Program Type                             | ✓            |                    | 80                |
|       |                                     |       | IPv4                                     | ✓            |                    | 80                |
|       |                                     |       | IPv6                                     | $\checkmark$ |                    | 80                |
|       |                                     |       | Destination Port                         | $\checkmark$ |                    | 80                |
|       |                                     |       | SSL                                      | ✓            |                    | 80                |
|       |                                     |       | Connection                               | $\checkmark$ |                    | 80                |
|       | Transmission Trigger                | -     | Change contact                           | ✓            |                    | 81                |
|       |                                     |       | Unit error                               | ✓            |                    | 81                |
|       |                                     |       | Periodical Transmission                  | ✓            |                    | 81                |
|       |                                     |       | Initialization Notice                    | ✓            |                    | 81                |
|       | Periodical<br>Transmission Interval | -     | Periodical Transmission<br>Interval♦     | ~            |                    | 81                |
|       | SIF File Management                 | -     | SIF Communication Settings (sif.ini)     | ~            |                    | 82                |
|       |                                     |       | SIF Parameter Settings<br>(sif_conf.ini) | ~            |                    | 82                |

|                      |   | Entry |                          | Access<br>privilege<br>s |   | Reference<br>Page |
|----------------------|---|-------|--------------------------|--------------------------|---|-------------------|
|                      |   |       |                          | Α                        | U |                   |
| CSR                  | - | -     | Country                  | $\checkmark$             |   | 83                |
|                      |   |       | State/County/Region      | $\checkmark$             |   | 83                |
|                      |   |       | City/Locality            | $\checkmark$             |   | 83                |
|                      |   |       | Organization             | $\checkmark$             |   | 83                |
|                      |   |       | Organizational Unit      | $\checkmark$             |   | 83                |
|                      |   |       | Common Name              | $\checkmark$             |   | 84                |
| SSL Certificate      | - | -     | -                        | $\checkmark$             |   | 85                |
| IEEE802.1X           | - | -     | IEEE802.1X               | $\checkmark$             |   | 86                |
|                      |   |       | EAP                      | $\checkmark$             |   | 86                |
|                      |   |       | EAP User Name            | $\checkmark$             |   | 86                |
|                      |   |       | EAP Password             | $\checkmark$             |   | 86                |
|                      |   |       | Certificate Authority    | $\checkmark$             |   | 87                |
|                      |   |       | Client Certificate       | $\checkmark$             |   | 87                |
|                      |   |       | Client Private Key       | $\checkmark$             |   | 87                |
| Maintenance          |   |       |                          |                          |   |                   |
| Firmware Update      | - | -     | -                        | $\checkmark$             |   | 88                |
| Initialization       | - | -     | Initialization           | $\checkmark$             |   | 89                |
|                      |   |       | Initialize User Settings | √                        | ✓ | 89                |
| Settings File Backup | - | -     | Download Settings File   | $\checkmark$             |   | 90                |
|                      |   |       | Restore Settings File    | $\checkmark$             |   | 90                |
| System Log           | - | -     | Download                 | ✓                        |   | 91                |
| syslog               | - | -     | IPv4 Address             | $\checkmark$             |   | 92                |
|                      |   |       | IPv6 Address             | $\checkmark$             |   | 92                |
|                      |   |       | Port♦                    | ✓                        |   | 92                |

# Configuring the Station

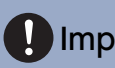

# Important I

• The symbols indicate the following:

♦: Be sure to input the settings. Upon use, leave the unnecessary items at their default values.

•: Indicates that IX Support Tool has uploaded the data. If the entry is altered through a web browser, the data will not be applied to IX Support Tool.

# 1. Station Information

# 1.1 Identification

| Identification  |                              |
|-----------------|------------------------------|
| Videntification |                              |
| Number +        | 3-5 digits                   |
| Name            | 1-24 alphanumeric characters |

# ■ Number++

| Description    | Set an unique number for each station. |
|----------------|----------------------------------------|
| Settings       | 3 - 5 digits                           |
| Default values |                                        |

# ■ Name

| Description    | Set the station name.          |
|----------------|--------------------------------|
| Settings       | 1 - 24 alphanumeric characters |
| Default values | —                              |

#### Configuring the Station

# 1.2 ID and Password

| Administrator ID •      | admin | 1-32 alphanumeric characters(*1) |
|-------------------------|-------|----------------------------------|
| Administrator Password+ | ••••  | 1-32 alphanumeric characters(*1  |
|                         |       |                                  |
| User ID ◆               | user  | 1-32 alphanumeric characters(*2  |
| User Password •         | ••••  | 1-32 alphanumeric characters(*2  |

# ■ Administrator ID++

| Description    | Set the ID of the administrator account for logging in to the Web System Setting Server. |
|----------------|------------------------------------------------------------------------------------------|
| Settings       | 1 - 32 alphanumeric characters                                                           |
| Default values | admin                                                                                    |

# ■ Administrator Password ♦ ♣

| Description    | Set the Password of the administrator account for logging in to the Web System Setting Server. |
|----------------|------------------------------------------------------------------------------------------------|
| Settings       | 1 - 32 alphanumeric characters                                                                 |
| Default values | admin                                                                                          |

# ■ User ID♦

| Description    | Set the ID of the user account for logging in to the Web System Setting Server. |
|----------------|---------------------------------------------------------------------------------|
| Settings       | 1 - 32 alphanumeric characters                                                  |
| Default values | user                                                                            |

# ■ User Password♦

| Description    | Set the Password of the user account for logging in to the Web System Setting Server. |
|----------------|---------------------------------------------------------------------------------------|
| Settings       | 1 - 32 alphanumeric characters                                                        |
| Default values | user                                                                                  |

# Vote

• "Administrator ID" and "User ID" cannot be identical.

• The "Administrator Password" and "User Password" are displayed as "•••••" on the screen.

# 1.3 Language

#### •Language

If change "Language", Email and System Log language will be changed. Web browser language is not changed. Language English

# ■ Language

| Description    | Configure the language for the following on the station.<br>• Language used for various settings (including the station name)<br>• Set the email and System Log language. |
|----------------|----------------------------------------------------------------------------------------------------|
| Settings       | <ul> <li>Japanese</li> <li>English</li> <li>French</li> <li>Spanish</li> <li>Dutch</li> <li>Traditional Chinese</li> <li>Simplified Chinese</li> </ul>                    |
| Default values | English                                                                                                    |

# P Note

• When logging in to web configuration with the station in its default state at the first time, the language will be set to the same language that was selected when logging in.

# 1.4 Time

| Time Zone                                                 |             |                                     |  |
|-----------------------------------------------------------|-------------|-------------------------------------|--|
| Select time zone                                          | (GMT-08:00  | Pacific Standard Time (US), Tijuana |  |
| Davlight Savings Time                                     |             |                                     |  |
| Enable automatic daylight savings time                    | OYes        | ۹No                                 |  |
| Date and Time                                             |             |                                     |  |
| Undate button does not set station time. Please press "Ap | ply" button |                                     |  |

#### 1.4.1 Time Zone

#### Select time zone

| Description    | Set the Time Zone.                              |
|----------------|-------------------------------------------------|
| Settings       | Select from 99 regions                          |
| Default values | (GMT-08:00) Pacific Standard Time (US), Tijuana |

# 🖌 Note

• When logging in to web configuration with the station in its default state at the first time, this will be set as follows depending on the language selected when logging in.

- Japanese: (GMT+09:00) Osaka, Sapporo, Tokyo
- English: (GMT-08:00) Pacific Standard Time (US), Tijuana
- French: (GMT+01:00) Brussels, Madrid, Copenhagen, Paris
- Spanish: (GMT+01:00) Brussels, Madrid, Copenhagen, Paris
- Dutch: (GMT+01:00) Amsterdam, Berlin, Bern, Rome, Stockholm
- Traditional Chinese: (GMT+08:00) Taipei
- Simplified Chinese: (GMT+08:00) Beijing, Chongqing, Hong Kong, Urumqi

#### 1.4.2 Daylight Savings Time

# Enable automatic daylight savings time

| Description    | The daylight saving time is set automatically according by region selected in <u>"Select time zone</u> ( $\rightarrow$ page 55)". |
|----------------|----------------------------------------------------------------------------------------------------|
| Settings       | • Yes<br>• No                                                                                                    |
| Default values | No                                                                                                    |

#### 1.4.3 Date and Time

# ■ Set date and time

| Description    | Set the current time for the system. This is a required setting.                                                                     |
|----------------|----------------------------------------------------------------------------------------------------|
| Settings       | 2017/1/1/00:00:00 - 2037/12/31/23:59:59<br>[Sync with PC]: Synchronized with the current time setting of the PC.                     |
| Default values | The time from 2018/1/1/ 00:00:00 with the time difference set in <u>"Select time zone (<math>\rightarrow</math>page 55)"</u> applied |
| Remarks        | The time cannot be updated by pressing <b>[Update]</b> .<br>Press <b>[Apply Time to Station]</b> to update.                          |

-

| 1.5 E | xpanded Sys | stem      |         |          |  |
|-------|-------------|-----------|---------|----------|--|
|       | •Expanded S | ystem     |         |          |  |
|       |             |           | OEnable | ODisable |  |
|       |             |           |         |          |  |
|       |             |           |         |          |  |
| De    | escription  | Not used. |         |          |  |

# 2. Network Settings

# 2.1 IP Address

# Important

• When a setting related to the IP Address is updated, the station will restart. In some cases, it may take up to 10 minutes for the station to start up.

| •IP Address                                                   |                                                      |
|---------------------------------------------------------------|------------------------------------------------------|
| •II Address                                                   |                                                      |
| Changing IP Address settings will cause station to restart af | ter Update is clicked. This will take a few minutes. |
|                                                               |                                                      |
| Static / DHCP                                                 | ⊙IPv4 Static ✓                                       |
|                                                               | OIPv6 Static                                         |
|                                                               |                                                      |
|                                                               |                                                      |
| IPv4 Address                                                  |                                                      |
|                                                               |                                                      |
| IP Address 💥                                                  |                                                      |
| Subnet Mask 💥                                                 |                                                      |
| Default Gateway                                               |                                                      |
|                                                               |                                                      |
|                                                               |                                                      |
| IPv6 Address                                                  |                                                      |
| TD 4 11                                                       |                                                      |
| IP Address                                                    |                                                      |
| Default Gateway                                               | CFF-0-FEFF-FFFF-FFFF-FFFF-FFFF-FFFF                  |
|                                                               |                                                      |

#### 2.1.1 Static / DHCP

| Description    | Select Static or DHCP for the selected IP version in "IP Version".                                                                |
|----------------|----------------------------------------------------------------------------------------------------|
| Settings       | <ul> <li>For IPv4:</li> <li>Static</li> <li>DHCP</li> <li>For IPv6:</li> <li>Static</li> <li>Stateless</li> <li>DHCPv6</li> </ul> |
| Default values | IPv4<br>• Static                                                                                                    |

# Important

- Both IPv4 and IPv6 cannot be used in the same system.
- When selecting "DHCP" for IPv4, configure the system so that the DHCP server assigns a Static IP Address to each station.
- When selecting "Stateless" for IPv6, do not change the prefix of the device that can transmit RA.
- When selecting "DHCPv6" for IPv6, configure the system so that the DHCP server assigns a Static IP Address to each station. The DUID of the station is "00030001 + MAC address."
- When setting up a product from another manufacturer, such as a DHCP server, refer to its manual.

#### 2.1.2 IPv4 Address

# Important

• If "Static / DHCP" was set to "DHCP," settings will not be applied to the station if "IP Address," "Subnet Mask," and "Default Gateway" are entered.

#### IP Address♦♣

| Description    | Set the IP address.<br>The IP Address should be unique. |
|----------------|---------------------------------------------------------|
| Settings       | 1.0.0.1 - 223.255.255.254                               |
| Default values |                                                         |

# ■ Subnet Mask◆

| Description    | Set the Subnet Mask.        |
|----------------|-----------------------------|
| Settings       | 128.0.0.0 - 255.255.255.255 |
| Default values | _                           |

# ■ Default Gateway

| Description    | Set the Default Gateway.  |
|----------------|---------------------------|
| Settings       | 1.0.0.1 - 223.255.255.254 |
| Default values | —                         |

#### 2.1.3 IPv6 Address

# Important

• If "Static / DHCP" is "Stateless" or "DHCPv6," settings will not be applied to the station even if the "IP Address" and "Default Gateway" settings are input.

#### ■ IP Address++

| Description    | Set the IP address.<br>The IP Address should be unique.                                         |
|----------------|-------------------------------------------------------------------------------------------------|
| Settings       | 2000::0 - 3FFF:FFFF:FFFF:FFFF:FFFF:FFFF:FFFF or<br>FD00::0 - FDFF:FFFF:FFFF:FFFF:FFFF:FFFF:FFFF |
| Default values | —                                                                                               |

# ■ Default Gateway

| Description    | Set the Default Gateway.                       |
|----------------|------------------------------------------------|
| Settings       | ::FF:0 - FEFF:FFFF:FFFF:FFFF:FFFF:FFFFFFFFFFFF |
| Default values | —                                              |

# 2.2 DNS

When IPv4 or IPv6 is configured as Hostname for each entry, a DNS server must be configured for name resolution.

| •DNS             |      |                                          |
|------------------|------|------------------------------------------|
|                  |      |                                          |
| Primary Server   | IPv4 | 1.0.0.1-223.255.255.254                  |
|                  | IPv6 | ::FF:0-FEFF:FFFF:FFFF:FFFF:FFFF:FFFF:FFF |
| Secondary Server | IPv4 | 1.0.0.1-223.255.255.254                  |
|                  | IPv6 | ::FF:0-FEFF:FFFF:FFFF:FFFF:FFFF:FFFF:FFF |
|                  |      |                                          |
|                  |      |                                          |

#### 2.2.1 Primary Server

# ■IPv4

| Description    | Set the IPv4 address for DNS Primary Server. |
|----------------|----------------------------------------------|
| Settings       | 1.0.0.1 - 223.255.255.254                    |
| Default values | —                                            |

# ■IPv6

| Description    | Set the IPv6 address for DNS Primary Server.   |
|----------------|------------------------------------------------|
| Settings       | ::FF:0 - FEFF:FFFF:FFFF:FFFF:FFFF:FFFFFFFFFFFF |
| Default values | —                                              |

# 2.2.2 Secondary Server

# ■IPv4

| Description    | Set the IPv4 address for DNS Secondary Server. |
|----------------|------------------------------------------------|
| Settings       | 1.0.0.1 - 223.255.255.254                      |
| Default values | _                                              |

# ■IPv6

| Description    | Set the IPv6 address for DNS Secondary Server. |
|----------------|------------------------------------------------|
| Settings       | ::FF:0 - FEFF:FFFF:FFFF:FFFF:FFFF:FFFFFFFFFFFF |
| Default values | —                                              |

# 2.3 Packet Priority

# Important

• When a VLAN-related setting is updated, the station will restart. In some cases, it may take around 10 minutes for the station to restart.

| Packet Priority                     |                                                                        |
|-------------------------------------|------------------------------------------------------------------------|
|                                     |                                                                        |
|                                     |                                                                        |
| Changing VLAN settings will cause s | tion to restart after Update is clicked. This will take a few minutes. |
| VLAN Setting                        | OEnable ODisable                                                       |
| VLAN ID +                           | 1 1-4094                                                               |
| VLAN Priority                       |                                                                        |

# ■ VLAN Setting

| Description    | Select Enable / Disable for tagged VLAN. |
|----------------|------------------------------------------|
| Settings       | Enable     Disable                       |
| Default values | Disable                                  |

# Important

• When <u>"VLAN Setting (→page 61)</u>" is set to "Enable," ensure that the switches, PCs, and stations are all configured for VLAN operation.

#### ■ VLAN ID♦

| Description    | Set the VLAN ID. |
|----------------|------------------|
| Settings       | 1 - 4094         |
| Default values | 1                |

# ■ VLAN Priority

| Description    | Set the VLAN priority. |
|----------------|------------------------|
| Settings       | 0 (low) to 7 (high)    |
| Default values | 0                      |

#### Configuring the Station

# 2.4 NTP

| •NTP                                            |                                                                       |
|-------------------------------------------------|-----------------------------------------------------------------------|
| Enable NTP<br>Synchronization Interval [hour] • | Ores  •No Use 24 1-255                                                |
| Primary Server                                  |                                                                       |
| Address                                         | IPv4 1.0.0.1-223.255.255 or hostname(1-64 alphanumeric characters)    |
| Port •                                          | IPv6 ::F:0-FEFF-FFFF-FFFF-FFFF-FFFF-FFFF-FFFF                         |
| Secondary Server                                |                                                                       |
| Address                                         | IPv4 10.0.1-223.255.255.254 or hostname(1-64 alphanumeric characters) |
| Port.                                           | 123 1-65335                                                           |
|                                                 |                                                                       |
|                                                 |                                                                       |

# 2.4.1 Enable NTP

| Description    | Select Yes / No Use to synchronize the time with an NTP server. |
|----------------|-----------------------------------------------------------------|
| Settings       | • Yes<br>• No Use                                               |
| Default values | No Use                                                          |

# 2.4.2 Synchronization Interval [hour]+

| Description    | Configure the interval to synchronize with the NTP server. |
|----------------|------------------------------------------------------------|
| Settings       | 1-255 hours (by one hour)                                  |
| Default values | 24hour                                                     |

#### 2.4.3 Primary Server

#### 2.4.3.1 Address

# ■IPv4

| Description    | Set the IPv4 Address for NTP Primary Server.                          |
|----------------|-----------------------------------------------------------------------|
|                | Go to <u>"DNS (<math>\rightarrow</math>page 60)"</u> to set hostname. |
| Settings       | 1.0.0.1-223.255.255.254 or hostname(1-64 alphanumeric characters)     |
| Default values | —                                                                     |

# ■IPv6

| Description    | Set the IPv6 Address for NTP Primary Server.                                             |
|----------------|------------------------------------------------------------------------------------------|
|                | Go to $\frac{(\text{DNS} (\rightarrow \text{page 60}))^n}{n}$ to set hostname.           |
| Settings       | ::FF:0 - FEFF:FFFF:FFFF:FFFF:FFFF:FFFF:FFFF or hostname (1 - 64 alphanumeric characters) |
| Default values | —                                                                                        |

#### 2.4.3.2 Port+

| Description    | Set the port number for NTP. |
|----------------|------------------------------|
| Settings       | 1 - 65535                    |
| Default values | 123                          |

# 2.4.4 Secondary Server

# 2.4.4.1 Address

# ■IPv4

| Description    | Set the IPv4 address for NTP Secondary Server.<br>Go to <u>"DNS (<math>\rightarrow</math>page 60)"</u> to set hostname. |
|----------------|----------------------------------------------------------------------------------------------------|
| Settings       | 1.0.0.1-223.255.255.254 or hostname(1-64 alphanumeric characters)                                                       |
| Default values | —                                                                                                    |

# ■IPv6

| Description    | Set the IPv6 address for NTP Secondary Server.<br>Go to <u>"DNS (→page 60)"</u> to set hostname. |
|----------------|--------------------------------------------------------------------------------------------------|
| Settings       | ::FF:0 - FEFF:FFFF:FFFF:FFFF:FFFF:FFFF:FFFF or hostname (1 - 64 alphanumeric characters)         |
| Default values |                                                                                                  |

#### 2.4.4.2 Port+

| Description    | Set the port number for NTP. |
|----------------|------------------------------|
| Settings       | 1 - 65535                    |
| Default values | 123                          |

# 3. Option Input / Relay Output Settings

# 3.1 Option Input

| Option Input # Option | on Input 1                                         |                                                         |
|-----------------------|----------------------------------------------------|---------------------------------------------------------|
| •Function             | ©No Function<br>OBathroom Indicator Res<br>OAPI    | et                                                      |
| •Туре                 | ⊙Make                                              | OBreak                                                  |
| •Detection Time Range | ○0 (Immediate)<br>●200-2000 [msec]<br>○3-600 [sec] |                                                         |
| Detection Time •      | 200                                                | 200-2000 msec / 100 msec step<br>3-600 sec / 1 sec step |
| •API 1                |                                                    |                                                         |
| URL                   |                                                    | 1-128 alphanumeric characters                           |
| •API 2                |                                                    |                                                         |
| URL                   |                                                    | 1-128 alphanumeric characters                           |

#### 3.1.1 Option Input Advanced Settings

# How to configure Option Input

- Select the option input to be configured in "Option Input #"
   The settings of the selected option input are displayed.
- **2.** Configure each item.
- 3. Click [Update].

#### Function

| Description    | Configure option input function.                                                                                                    |
|----------------|----------------------------------------------------------------------------------------------------|
| Settings       | <ul> <li>No Function</li> <li>Bathroom Indicator Reset: Not used.</li> <li>API: Send CGI command set by <u>"API 1 (→page 65)"</u> and <u>"API 2 (→page 65)"</u>.</li> </ul> |
| Default values | No Function                                                                                                    |

# ■ Type

| Description    | Set the detection method of the contact input. |
|----------------|------------------------------------------------|
| Settings       | • Make<br>• Break                              |
| Default values | Make                                           |

# Configuring the Station

# ■ Detection Time Range

| Description    | Select the Detection Time Range for Option Input.                                                                                                    |
|----------------|----------------------------------------------------------------------------------------------------|
| Settings       | <ul> <li>0 (Immediate): Detect at input less than 200 msec.</li> <li>200 - 2000 [msec]: Select when setting a value from 200 to 2000 msec (by 100 msec).<br/>Enter the time in "Detection Time."</li> <li>3 - 600 [sec]: Select when setting a value from 3 to 600 sec (by 1 sec).<br/>Enter the time in "Detection Time."</li> </ul> |
| Default values | 0 (Immediate)                                                                                                    |

# ■API 1

| Description    | Enter the CGI command sent when "API" is selected in <u>"Function (<math>\rightarrow</math>page 64)"</u> . |
|----------------|----------------------------------------------------------------------------------------------------|
| Settings       | URL: 1 - 128 alphanumeric characters.                                                                      |
| Default values | _                                                                                                    |

# API 2

| Description    | Enter the CGI command sent when "API" is selected in <u>"Function (<math>\rightarrow</math>page 64)</u> ". |
|----------------|----------------------------------------------------------------------------------------------------|
| Settings       | URL: 1 - 128 alphanumeric characters.                                                                      |
| Default values | _                                                                                                    |

#### 3.2 **Relay Output**

#### Click [Relay Output].

| •Rolay Out | nut                                                                                                    |
|------------|----------------------------------------------------------------------------------------------------|
| •Relay Out |                                                                                                    |
|            | Relay Output                                                                                            |
|            | Warning: Click Update to save settings before clicking the Relay Output button or changes will be lost. |

Or, click "Relay Output" in the Setting menu to switch to the Relay Output window.

| nged, unsaved settings will be lost. Cl                                                                                  | ick Update to save settings.                                                                                                    |                                                                                                    |                                                                                                    |
|----------------------------------------------------------------------------------------------------|----------------------------------------------------------------------------------------------------|----------------------------------------------------------------------------------------------------|----------------------------------------------------------------------------------------------------|
| Relay Output 1                                                                                                    |                                                                                                    |                                                                                                    |                                                                                                    |
| <ul> <li>No Function</li> <li>Bathroom Indicator</li> <li>Contact Change SIF Even<br/>SIF Origination Station</li> </ul> | t<br>Number                                                                                                    | Contact Change SIF Event is associated with Change Co<br>When set to blank, it will perform in association with the                                                                                                    | 3-5 digits<br>statet of Relay Output 1 from SIF Origination Station.<br>e contact change of Relay Output 1 on all SIF command                                                                                                    |
| OEnable                                                                                                    | (*) "No Function" must be                                                                                                    | eselected to enable Option Relay Control.                                                                                                    | Set the Option Relay                                                                                                    |
| ©200-2000 [msec]<br>O3-600 [sec]                                                                                         |                                                                                                    |                                                                                                    |                                                                                                    |
| + 400                                                                                                    |                                                                                                    | 200-2000 msec / 200 msec step                                                                                                    |                                                                                                    |
|                                                                                                    | aged, unaved settings will be lost. Cl<br>Relay Output 1<br>©No Function<br>OBathroom Indicator<br>Contact Change SJF Even<br>SIF Origination Station<br>OEnable ©Disable<br>©200-2000 [msec]<br>03-600 [sec]<br>+ [400] | aged, unaved settings will be lost. Click Update to save settings.          Relay Output 1         ©No Function         OBathroom Indicator         Ocntact Change SIF Event         SIF Origination Station Number         OEnable       ①Disable         (*) "No Function" must be         @200-2000 [msec]         3-600 [sec] | aged, unaved settings will be lost. Click Update to save settings.           Relay Output 1         Image: Contract Change SIF Event           OB afthroom Indicator         Contract Change SIF Event           SIF Origination Station Number         Contract Change SIF Event is susceized with Change C           OEnable         ODisable         (*) "No Function" must be selected to easily Option Relay Control.           O200-2000 [mscc]         3-600 [scc]         200-2000 msc / 200 msc / 200 m |

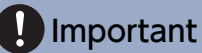

- The four relay output methods are shown below. Redundant configuration is possible for each relay output. If multiple commands occur during a single relay output, the last command will take priority.
  - Function selected in "Function (→page 67)"
  - "Option Relay Control (→page 67)"
  - "Schedule Settings (→page 68)"
  - <u>"CGI (</u>→page 78)"

#### 3.2.1 Relay Output Advanced Settings

# How to configure Relay Output

- Select the relay output to configure in "Relay Output #."
   The settings of the selected relay output will be displayed.
- **2.** Configure each item.

# 3. Click [Update].

#### Function

| Description    | Select the function of the Relay Output.                                                                                                    |
|----------------|----------------------------------------------------------------------------------------------------|
| Settings       | <ul> <li>No Function</li> <li>Bathroom Indicator: Not used.</li> <li>Contact Change SIF Event: Relay output when Contact Change SIF Event is received from another station. Output Time is the same as Option Input Detection Time or Relay Output Time of the SIF command originating station. Configuration can be set in "How to configure Contact Change SIF Event".</li> </ul> |
| Default values | No Function                                                                                                    |

# ■ SIF Origination Station Number

| Description    | If <u>"Function (→page 67)</u> " is set to "Contact Change SIF Event", enter the SIF Origination Station Number. |
|----------------|----------------------------------------------------------------------------------------------------|
| Settings       | 3-5 digits                                                                                                    |
| Default values | -                                                                                                    |

# Option Relay Control

| Description    | Select Enable / Disable for Option Relay Control when using the speed dial of IX-MV7-* to control the output. If <u>"Function (<math>\rightarrow</math>page 67)</u> " is set to "No Function" and this is set to "Enable," this can be controlled as option relay. The output time will be the output time configured in IX-MV7-*. |
|----------------|----------------------------------------------------------------------------------------------------|
| Settings       | Enable     Disable                                                                                                    |
| Default values | Disable                                                                                                    |

# ■ Output Time Range

| Description    | Configure the output time of the relay output when the output terminal is controlled via <u>"CGI</u> ( $\rightarrow$ page 78)".                                                                                                    |
|----------------|----------------------------------------------------------------------------------------------------|
| Settings       | <ul> <li>200 - 2000 [msec]: Select when configuring a value from 200 to 2000 msec (by 200 msec).<br/>Enter the time in "Output Time [msec / sec]♦."</li> <li>3 - 600 [sec]: Select when setting a value from 3 to 600 sec (by 1 sec).<br/>Enter the time in "Output Time [msec / sec]♦."</li> </ul> |
| Default values | 400 msec                                                                                                    |

#### 3.2.1.1 Schedule Settings

# How to configure the Weekly Schedule

Configure the time to perform relay output for each day of the week, from Sunday to Saturday. 12 schedules can be set for each day.

| •Scł | iedu | le Settings        |                       |        |          |        |        |             |            |
|------|------|--------------------|-----------------------|--------|----------|--------|--------|-------------|------------|
|      | We   | ekly Schedule      |                       |        |          |        |        |             |            |
|      | Upt  | o 12 schedules can | be set per day.<br>St | ın     |          |        | М      | on          |            |
|      | #    | Start              | Time                  | End    | Time     | Star   | t Time | End Time    | Start Time |
|      | 1    | ✓ Hour             | Minute                | ✓ Hour | ✓ Minute | ✓ Hour | Minute | Hour Minute | Hour N     |
|      | 2    | ✓ Hour             | ✓ Minute              | ✓ Hour | ✓ Minute | ✓ Hour | Minute | Hour Minute | Hour N     |
|      | 3    | ✓ Hour             | ✓ Minute              | ✓ Hour | ✓ Minute | ▼ Hour | Minute | Hour Minute | Hour N     |
|      | 4    | ✓ Hour             | Minute                | ✓ Hour | ✓ Minute | ✓ Hour | Minute | Hour Minute | Hour N     |
|      | 5    | ✓ Hour             | ✓ Minute              | ✓ Hour | ✓ Minute | ✓ Hour | Minute | Hour Minute | Hour N     |
|      | 6    | ✓ Hour             | ✓ Minute              | ✓ Hour | ✓ Minute | ▼ Hour | Minute | Hour Minute | Hour N     |
|      | 7    | ✓ Hour             | ✓ Minute              | ✓ Hour | ✓ Minute | ✓ Hour | Minute | Hour Minute | Hour N     |
|      | 8    | ✓ Hour             | ✓ Minute              | ✓ Hour | ✓ Minute | ✓ Hour | Minute | Hour Minute | Hour N     |
|      | 9    | ✓ Hour             | ✓ Minute              | ✓ Hour | ✓ Minute | ✓ Hour | Minute | Hour Minute | Hour N     |
|      | 10   | ✓ Hour             | ✓ Minute              | ✓ Hour | ✓ Minute | ✓ Hour | Minute | Hour Minute | Hour N     |

**1.** Configure the "Start Time" and "End Time" for each day of the week.

# 2. Click [Update].

# ■ Start Time

| Description    | Set the time to start the relay output. |
|----------------|-----------------------------------------|
| Settings       | 00:00 - 23:59                           |
| Default values | -                                       |

# ■ End Time

| Description    | Set the time to end the relay output. If set earlier than <u>"Start Time (<math>\rightarrow</math>page 68)</u> ", the end time will be the time the following day. |
|----------------|----------------------------------------------------------------------------------------------------|
| Settings       | 00:00 - 23:59                                                                                                    |
| Default values | -                                                                                                    |

# How to delete the Weekly Schedule

**1.** Return settings to their default values, and click **[Update]**.

#### How to configure Daily Schedule

Configure the time at which relay output will be performed, in units of one day. A schedule one year from the set day can be configured. 12 schedules can be set for each day.

| I<br>I | Daily<br>f the d                                              | Scheo<br>isplay r                                          | lule<br>nonth is | s chang   | ed by "·  | <<" or '  | '>>", u     | nsaved s    | ettings will be lost | . Click Updat | te to save setting | <u>z</u> s.        |
|--------|---------------------------------------------------------------|------------------------------------------------------------|------------------|-----------|-----------|-----------|-------------|-------------|----------------------|---------------|--------------------|--------------------|
|        |                                                               | <<                                                         | Janu             | iary, i   | 2018      | >>        |             |             |                      |               |                    | Calandan           |
|        | Sun                                                           | Mon                                                        | Tue              | Wed       | Thu       | Fri       | Sat         |             |                      |               |                    | Calendar           |
|        |                                                               | <u>1</u>                                                   | <u>2</u>         | <u>3</u>  | <u>4</u>  | <u>5</u>  | <u>6</u>    |             | = Weekl              | У             |                    |                    |
|        | <u>7</u>                                                      | <u>8</u>                                                   | <u>9</u>         | <u>10</u> | <u>11</u> | <u>12</u> | <u>13</u>   |             | = Daily              |               |                    |                    |
|        | <u>14</u>                                                     | <u>15</u>                                                  | <u>16</u>        | <u>17</u> | <u>18</u> | <u>19</u> | <u>20</u>   |             | = Today              |               |                    |                    |
|        | <u>21</u>                                                     | <u>22</u>                                                  | <u>23</u>        | <u>24</u> | <u>25</u> | <u>26</u> | <u>27</u>   |             |                      |               |                    |                    |
|        | <u>28</u>                                                     | <u>29</u>                                                  | <u>30</u>        | <u>31</u> |           |           |             |             |                      |               |                    |                    |
|        |                                                               | N                                                          | fonday           | y, Jam    | uary 1    | , 2018    |             | ]           |                      |               |                    |                    |
| 0      | )/12R                                                         | egiste                                                     | red So           | chedu     | les       |           |             |             |                      | -             |                    |                    |
| ī      |                                                               | St<br>THO                                                  | art T            | ime       | Minu      | te        |             | End<br>Hour | Time<br>V Minut      | bbA a         | (*) Press "Add"    | hutton to register |
| Ľ      | _                                                             | _                                                          |                  |           | . 1       | T         |             | Circle 1    | 0.4.4.5.1            | tutu T int (T | N-11 W714          | ->                 |
|        | Monday, January 1 Status Output Schedule List (Daily, Weekly) |                                                            |                  |           |           |           |             |             |                      |               |                    |                    |
| _      |                                                               |                                                            |                  |           |           |           |             |             | -                    |               |                    | _                  |
|        | #                                                             |                                                            | Туре             |           |           | Start 1   | Гime        |             | -<br>End Ti          | me            | Delete             | Set schedule list  |
|        | #                                                             | 1                                                          | Туре             |           | j,<br>§   | Start 1   | Fime        |             | End Ti               | me            | Delete             | Set schedule list  |
|        | #                                                             | 1 2                                                        | Туре             | •         | 5         | Start     | Гime        |             | End Ti               | me            | Delete             | Set schedule list  |
|        | #                                                             | 1<br>2<br>3                                                | Туре             |           | <u></u>   | Start 7   | <b>Fime</b> |             | End Ti               | me            | Delete             | Set schedule list  |
|        | #                                                             | 1<br>2<br>3<br>4                                           | Туре             |           | <u></u>   | Start     | <u>Fime</u> |             | End Ti               | me            | Delete             | Set schedule list  |
|        | #                                                             | 1<br>2<br>3<br>4<br>5                                      | Туре             |           | 5         | Start 1   | <b>Fime</b> |             | End Ti               | me            | Delete             | Set schedule list  |
|        | #                                                             | 1<br>2<br>3<br>4<br>5<br>6                                 | Туре             |           | <u></u>   | Start     | <b>Fime</b> |             | End Ti               | me            | Delete             | Set schedule list  |
|        | #                                                             | 1<br>2<br>3<br>4<br>5<br>6<br>7                            | Туре             |           | <u></u>   | Start     | <b>Fime</b> |             | End Ti               | me            | Delete             | Set schedule list  |
|        | #                                                             | 1<br>2<br>3<br>4<br>5<br>6<br>7<br>8                       | Туре             |           | 5         | Start     | <b>Fime</b> |             | End Ti               | me            | Delete             | Set schedule list  |
|        | #                                                             | 1<br>2<br>3<br>4<br>5<br>6<br>7<br>8<br>8<br>9             | Type             |           | <u> </u>  | Start 7   | Γime<br>    |             | End Ti               | me            | Delete             | Set schedule list  |
|        | #                                                             | 1<br>2<br>3<br>4<br>5<br>6<br>7<br>8<br>9<br>10            | Type             |           |           | Start 1   | Fime        |             | End Ti               | me            | Delete             | Set schedule list  |
|        | #                                                             | 1<br>2<br>3<br>4<br>5<br>6<br>7<br>8<br>9<br>9<br>10<br>11 | Туре             |           | <u></u>   | 6tart î   |             |             | End Ti               | me            | Delete             | Set schedule list  |

- **1.** Select the day to configure a schedule from "Calendar."
- 2. Configure the "Start Time" and "End Time," and click [Add].

# 3. Click [Update].

#### ■ Start Time

| Description    | Set the time to start the relay output. |
|----------------|-----------------------------------------|
| Settings       | 00:00 - 23:59                           |
| Default values | -                                       |

#### ■ End Time

| Description    | Set the time to end the relay output. If set earlier than <u>"Start Time (<math>\rightarrow</math>page 69)"</u> , the end time will be the time the following day. |
|----------------|----------------------------------------------------------------------------------------------------|
| Settings       | 00:00 - 23:59                                                                                                    |
| Default values | -                                                                                                    |

#### How to delete Daily Schedule

- **1.** Select the day to delete a schedule from "Calendar."
- 2. Schedules for the selected day are displayed in the "Set schedule list."
  If a weekly schedule is configured for the selected day of the week, it will also be shown.
- Click [Delete] for the schedule to delete, and click [Update].
   Refer to <u>"How to delete the Weekly Schedule (→page 68)</u>" to delete weekly schedules.

#### 3.2.2 Option Relay Control Authentication Key

Option Relay Control Authentication Key: 1-20 digits

| Description    | If <u>"Option Relay Control (→page 67)</u> " is set to "Enable" and "Speed Dials / Favorites" - "TLS" is<br>set to "Enable" on the requesting station, configure the key used to decrypt encrypted<br>communication.<br>If this matches the "Option Relay Control Key" of the station performing the operation, the Relay<br>Output can be controlled. |
|----------------|----------------------------------------------------------------------------------------------------|
| Settings       | 1 - 20 digits                                                                                                    |
| Default values | _                                                                                                    |

# 🖌 Note

• The "Option Relay Control Authentication Key" is displayed as "•••••" in the Settings window.

• Only one Option Relay Control Authentication Key can be set for each station. It will be shared with multiple Relay Output.

# 4. Function Settings

# 4.1 Bathroom Call

This function cannot be used outside Japan.

# 4.2 Email

Configure this section when email notification of station operation is required.

| • Fmail                                       |                              |                                                              |
|-----------------------------------------------|------------------------------|--------------------------------------------------------------|
| Server Settings                               |                              |                                                              |
| SMTP Server<br>SMTP Port+<br>SMTP Encryption  | 25<br>©OFF OTLS OSTARTTLS    | 1-255 alphanumeric characters<br>1-65535                     |
| Authentication Settings                       |                              |                                                              |
| SMTP Authentication<br>Mode<br>ID<br>Password | OON ©OFF<br>©LOGIN OCRAM-MD5 | 1-64 alphanumeric characters<br>1-64 alphanumeric characters |
| Email Addresses                               |                              |                                                              |
| Destination 1                                 |                              | 1-64 alphanumeric characters                                 |
| Destination 2                                 |                              | 1-64 alphanumeric characters                                 |
| Destination 3                                 |                              | 1-64 alphanumeric characters                                 |
| Source Address                                |                              | 1-64 alphanumeric characters                                 |

# 4.2.1 Server Settings

# ■ SMTP Server

| Description    | Set the SMTP server.<br>Configure either the IP address or hostname. |
|----------------|----------------------------------------------------------------------|
| Settings       | 1 - 255 alphanumeric characters                                      |
| Default values | —                                                                    |

# ■ SMTP Port♦

| Description    | Set the port number for SMTP. |
|----------------|-------------------------------|
| Settings       | 1 - 65535                     |
| Default values | 25                            |

# ■ SMTP Encryption

| Description    | Select the encryption type for SMTP. |
|----------------|--------------------------------------|
| Settings       | • OFF<br>• TLS<br>• STARTTLS         |
| Default values | OFF                                  |
#### **Authentication Settings** 4.2.2

# ■ SMTP Authentication

| Description    | Select ON / OFF for SMTP Authentication. |
|----------------|------------------------------------------|
| Settings       | • ON<br>• OFF                            |
| Default values | OFF                                      |

### ■ Mode

| Description    | Select the SMTP Authentication Mode. |
|----------------|--------------------------------------|
| Settings       | LOGIN     CRAM-MD5                   |
| Default values | LOGIN                                |

### ∎ ID

| Description    | Set the ID for SMTP authentication. |  |  |
|----------------|-------------------------------------|--|--|
| Settings       | 1 - 64 alphanumeric characters      |  |  |
| Default values | —                                   |  |  |

### ■ Password

| Description    | Set the Password for SMTP authentication. |  |  |  |
|----------------|-------------------------------------------|--|--|--|
| Settings       | 1 - 64 alphanumeric characters            |  |  |  |
| Default values | _                                         |  |  |  |

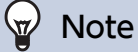

• The "Password" will be displayed as "•••••" in the Settings screen.

#### 4.2.3 Email Addresses

# Destination 1

| Description    | Set the destination email address. |
|----------------|------------------------------------|
| Settings       | 1 - 64 alphanumeric characters     |
| Default values | _                                  |

# Destination 2

| Description    | Set the destination email address. |  |  |
|----------------|------------------------------------|--|--|
| Settings       | 1 - 64 alphanumeric characters     |  |  |
| Default values | —                                  |  |  |

# ■ Destination 3

| Description    | Set the destination email address. |
|----------------|------------------------------------|
| Settings       | 1 - 64 alphanumeric characters     |
| Default values | —                                  |

# ■ Source Address

| Description    | Set the source email address.  |
|----------------|--------------------------------|
| Settings       | 1 - 64 alphanumeric characters |
| Default values | —                              |

#### 4.2.4 Email Event Trigger

Set the email event trigger which initiates the message sending process. Configure the email event trigger for each destination address.

| Email Event Trigger                                                                                   |                     |                                         |     |  |  |
|----------------------------------------------------------------------------------------------------|---------------------|-----------------------------------------|-----|--|--|
| Tourst                                                                                                | Destination Address |                                         |     |  |  |
| Event                                                                                                 | (1)                 | (2)                                     | (3) |  |  |
| Error                                                                                                 |                     |                                         |     |  |  |
| Station Restarted                                                                                     |                     |                                         |     |  |  |
| [UTF-8] used for "Subject" encoding, the subject may be incorrectly decoded depending on mail server. |                     |                                         |     |  |  |
| Event                                                                                                 |                     | Subject<br>1-64 alphanumeric characters |     |  |  |
| Error                                                                                                 |                     |                                         |     |  |  |
| Station Restarted                                                                                     |                     |                                         |     |  |  |

#### Error

| Description    | Send email when a communication error has occurred. |
|----------------|-----------------------------------------------------|
| Settings       | Checked: Send     Unchecked: Do not send            |
| Default values | Unchecked: Do not send                              |

#### Station Restarted

| Description    | Send email when the station has reset.                         |
|----------------|----------------------------------------------------------------|
| Settings       | <ul><li>Checked: Send</li><li>Unchecked: Do not send</li></ul> |
| Default values | Unchecked: Do not send                                         |

# Subject

| Description    | Set the Subject of email per Event Trigger. |  |  |  |
|----------------|---------------------------------------------|--|--|--|
| Settings       | 1 - 64 alphanumeric characters              |  |  |  |
| Default values | —                                           |  |  |  |

# Important

• "UTF-8" encoding is used for "Subject." Depending on the email client, the characters may appear incorrectly. To avoid this, set the encoding method to "UTF-8."

#### 4.2.5 Periodic Log Transmission

| Periodic Log Transmission         |                       |                       |                       |  |  |
|-----------------------------------|-----------------------|-----------------------|-----------------------|--|--|
| Sattin an                         | Destination Address   |                       |                       |  |  |
| Settings                          | (1)                   | (2)                   | (3)                   |  |  |
| Periodic Log Transmission         | Disable 🗸             | Disable 🗸             | Disable 🗸             |  |  |
| Periodic Log Transmit Time        | 00 V Hour 00 V Minute | 00 V Hour 00 V Minute | 00 V Hour 00 V Minute |  |  |
| Periodic Log Transmit Interval    | 1 day 🗸               | 1 day 🗸               | 1 day 🗸               |  |  |
| Periodic Log Transmission Subject |                       |                       |                       |  |  |

# Periodic Log Transmission

| Description    | Select Enable / Disable for send station log periodically. |
|----------------|------------------------------------------------------------|
| Settings       | • Enable<br>• Disable                                      |
| Default values | Disable                                                    |

#### Periodic Log Transmit Time

| Description    | Set the time to send the periodic log. |
|----------------|----------------------------------------|
| Settings       | From 00:00 to 23:59                    |
| Default values | 00:00                                  |

# Periodic Log Transmit Interval

| Description    | Select the interval to send the periodic log. |
|----------------|-----------------------------------------------|
| Settings       | 1 day - 7 days                                |
| Default values | 1 day                                         |

## Periodic Log Transmission Subject

| Description    | Set the email subject for Periodic Log Transmission. This is used for all destination addresses. |
|----------------|--------------------------------------------------------------------------------------------------|
| Settings       | 1 - 64 alphanumeric characters                                                                   |
| Default values | -                                                                                                |

# Important

• "UTF-8" encoding is used for "Periodic Log Transmission Subject." Depending on the email client, the characters may appear incorrectly. To avoid this, set the encoding method to "UTF-8."

#### 4.2.6 Send Test Email

Send a test email to the destination address specified in <u>"Email Addresses (→page 74)</u>".

Send Test Email Send

#### How to send a test email

# 1. Click [Send].

The following email is sent to the set email address.
 Example of sending an email message:
 When sending a test email from the station (Station Number: 010, Station Name: Multi-purpose Adapter 10).

| $\triangle \triangle \triangle \triangle \triangle \triangle \triangle \triangle \triangle com$ |
|-------------------------------------------------------------------------------------------------|
| 15:22 2018/11/20                                                                                |
| xxxx@xxxxx.com                                                                                  |
| 010 Multi-purpose Adapter 10 Test Email                                                         |
| Test Email sent at "20181120 15:22:46."                                                         |
| Station Number: [010]                                                                           |
| Station Name: [Multi-purpose Adapter 10]                                                        |
|                                                                                                 |

🖌 Note

• "UTF-8" encoding is used for the "Subject." Depending on the email client, the characters may appear incorrectly. To avoid this, set the encoding method to "UTF-8."

# 4.3 CGI

For details of the CGI functionality, contact the local Aiphone representative.

#### 4.3.1 CGI Functionality

|            | •CGI     |                       |                      |        |          |  |
|------------|----------|-----------------------|----------------------|--------|----------|--|
|            | CGI Fund | ctionality            | OEnabl               | le     | ⊙Disable |  |
| Descripti  | ion      | Select Enable / Disat | ble for CGI function | ality. |          |  |
| Setting    | s        | • Enable<br>• Disable |                      |        |          |  |
| Default va | lues     | Disable               |                      |        |          |  |
|            |          |                       |                      |        |          |  |

# Important

• CGI controls may fail when multiple CGI commands are received.

# 4.4 SIF

For details of the SIF functionality, contact the local Aiphone representative.

| •SI | IF<br>SIF Fun<br>SIP URI<br>SIF Set | ctionality<br>Format<br>tings | OEnable<br>OEnable                                                            | ©Disable<br>©Disable                                                                             |                                |          |            |
|-----|-------------------------------------|-------------------------------|-------------------------------------------------------------------------------|--------------------------------------------------------------------------------------------------|--------------------------------|----------|------------|
|     | #                                   | Program<br>Type<br>0000-1111  | IPv4<br>1.0.0.1-223.255.255.254 or hostname<br>(1-64 alphanumeric characters) | <b>IPv6</b><br>::FF:0-FEFF:FFFF:FFFF:FFFF:FFFF:FFFF or<br>hostname(1-64 alphanumeric characters) | Destination<br>Port<br>1-65535 | SSL      | Connection |
|     | 1                                   |                               |                                                                               |                                                                                                  |                                | ~        | >          |
|     | 2                                   |                               |                                                                               |                                                                                                  |                                | ~        | >          |
|     | 3                                   |                               |                                                                               |                                                                                                  |                                | ~        | >          |
|     | 4                                   |                               |                                                                               |                                                                                                  |                                | <u> </u> | ×          |
|     | 5                                   |                               |                                                                               |                                                                                                  |                                | ~        | ×          |
|     | 6                                   |                               |                                                                               |                                                                                                  |                                | ~        | ×          |
|     | 7                                   |                               |                                                                               |                                                                                                  |                                | ~        | >          |
|     | 8                                   |                               |                                                                               |                                                                                                  |                                | ~        | ×          |
|     | 9                                   |                               |                                                                               |                                                                                                  |                                | ~        | >          |
|     | 10                                  |                               |                                                                               |                                                                                                  |                                | ~        | >          |
|     | 11                                  |                               |                                                                               |                                                                                                  |                                | ~        | >          |
|     | 12                                  |                               |                                                                               |                                                                                                  |                                | ~        | ~          |
|     | 13                                  |                               |                                                                               |                                                                                                  |                                | ~        | >          |
|     | 14                                  |                               |                                                                               |                                                                                                  |                                | ~        | >          |

#### 4.4.1 SIF Functionality

| Description    | Select Enable / Disable for SIF functionality. |
|----------------|------------------------------------------------|
| Settings       | Enable     Disable                             |
| Default values | Disable                                        |

#### 4.4.2 SIP URI Format

| Description    | Select Enable / Disable when SIP URI Format is used for station destination. TERM ID cannot be used when SIP URI Format is selected. |
|----------------|----------------------------------------------------------------------------------------------------|
| Settings       | Enable     Disable                                                                                                    |
| Default values | Disable                                                                                                    |

#### 4.4.3 SIF Settings

Configure SIF recipient and communication settings. 16 SIF settings can be configured.

# 🗑 Note

• There are two ways to configure SIF communication: manually configuring settings or uploading a file in <u>"SIF Communication</u> Settings (sif.ini) (→page 82)". The latest setting will take priority.

# ■ Program Type

| Description    | Set the Program Type for SIF.                                                                                                    |
|----------------|----------------------------------------------------------------------------------------------------|
| Settings       | 0000 - 1111<br>If this is set to "0000," "0001," or "0011," the <u>"Transmission Trigger (<math>\rightarrow</math>page 81)</u> " setting will be disabled. |
| Default values | —                                                                                                    |

#### IPv4

| Description    | Set the SIF IPv4 destination address.                             |
|----------------|-------------------------------------------------------------------|
|                | Go to <u>"DNS (→page 60)"</u> to set Hostname.                    |
| Settings       | 1.0.0.1-223.255.255.254 or hostname(1-64 alphanumeric characters) |
| Default values |                                                                   |

#### ■ IPv6

| Description    | Set the SIF IPv6 destination address.<br>Go to <u>"DNS (<math>\rightarrow</math>page 60)"</u> to set Hostname. |
|----------------|----------------------------------------------------------------------------------------------------|
| Settings       | ::FF:0 - FEFF:FFFF:FFFF:FFFF:FFFF:FFFF:FFFF or hostname (1-64 alphanumeric characters)                         |
| Default values |                                                                                                    |

#### Destination Port

| Description    | Set the Port Number for destination. |
|----------------|--------------------------------------|
| Settings       | 1 - 65535                            |
| Default values | —                                    |

#### ■ SSL

| Description    | Select Enable / Disable for SSL. |
|----------------|----------------------------------|
| Settings       | Enable     Disable               |
| Default values | -                                |

### ■ Connection

| Description    | Select Socket / HTTP for connection. |
|----------------|--------------------------------------|
| Settings       | • Socket<br>• HTTP                   |
| Default values | -                                    |

#### 4.4.4 Transmission Trigger

Configure the SIF sending trigger when <u>"Program Type (→page 80)"</u> is set to "0010" or "0100-1111."

| Transmission Trigger    |              |   |   |   |   |   |   |   |   |    |    |    |                                                                                           |    |    |    |
|-------------------------|--------------|---|---|---|---|---|---|---|---|----|----|----|-------------------------------------------------------------------------------------------|----|----|----|
| Event                   | Transmission |   |   |   |   |   |   |   |   |    |    |    | Transmission         10         11         12         13         14         15         16 |    |    |    |
| Event                   | 1            | 2 | 3 | 4 | 5 | 6 | 7 | 8 | 9 | 10 | 11 | 12 | 13                                                                                        | 14 | 15 | 16 |
| Change contact          |              |   |   |   |   |   |   |   |   |    |    |    |                                                                                           |    |    |    |
| Unit error              |              |   |   |   |   |   |   |   |   |    |    |    |                                                                                           |    |    |    |
| Periodical Transmission |              |   |   |   |   |   |   |   |   |    |    |    |                                                                                           |    |    |    |
| Initialization Notice   |              |   |   |   |   |   |   |   |   |    |    |    |                                                                                           |    |    |    |
|                         |              |   |   |   |   |   |   |   |   |    |    |    |                                                                                           |    |    |    |

### Change contact

| Description    | Send SIF command when Option Input contact or Relay Output contact is changed. |
|----------------|--------------------------------------------------------------------------------|
| Settings       | <ul><li>Checked: Send</li><li>Unchecked: Do not send</li></ul>                 |
| Default values | Unchecked: Do not send                                                         |

#### ■ Unit error

| Description    | Send SIF command when communication error has occurred.        |
|----------------|----------------------------------------------------------------|
| Settings       | <ul><li>Checked: Send</li><li>Unchecked: Do not send</li></ul> |
| Default values | Unchecked: Do not send                                         |

#### Periodical Transmission

| Description    | Periodically send the station status using SIF command. The interval is set in <u>"Periodical Transmission Interval (<math>\rightarrow</math>page 81)".</u> |
|----------------|----------------------------------------------------------------------------------------------------|
| Settings       | <ul><li>Checked: Send</li><li>Unchecked: Do not send</li></ul>                                                                                              |
| Default values | Unchecked: Do not send                                                                                                    |

# ■ Initialization Notice

| Description    | Send SIF command when the station is booted.                   |
|----------------|----------------------------------------------------------------|
| Settings       | <ul><li>Checked: Send</li><li>Unchecked: Do not send</li></ul> |
| Default values | Unchecked: Do not send                                         |

#### 4.4.5 Periodical Transmission Interval

| Periodical Transmission Interval   |   |     |                                                      |
|------------------------------------|---|-----|------------------------------------------------------|
| Periodical Transmission Interval • | 0 | min | 0-1440 minutes. For 1-59 seconds, enter 10001-10059. |

# ■ Periodical Transmission Interval◆

| Description    | Set the interval to send the station status periodically using SIF command in <u>"Periodical</u> <u>Transmission (<math>\rightarrow</math>page 81)"</u> . |
|----------------|----------------------------------------------------------------------------------------------------|
| Settings       | <ul> <li>0 (Do not send) - 1440 (min)</li> <li>1 - 59 (sec): Enter 10001 - 10059 when setting 1 - 59 sec.</li> </ul>                                      |
| Default values | 0 (do not send)                                                                                                    |

| 4.4.6 | SIF Fi | ile Management                                                          |  |
|-------|--------|-------------------------------------------------------------------------|--|
|       |        | SIE Eile Management                                                     |  |
|       |        | SIF File Management<br>SIF Communication Settings (sif.ini)<br>Download |  |
|       |        | SIF Parameter Settings (sif_conf.ini) Browse Upload                     |  |

# ■ SIF Communication Settings (sif.ini)

| Description    | <ul> <li>Upload or download the content in <u>"SIF Settings (→page 80)</u>" with "sif.ini."</li> <li>Upload: Click [Browse], select a file, and then click [Upload].</li> <li>Download: Click [Download] to save the file.</li> </ul> |
|----------------|----------------------------------------------------------------------------------------------------|
| Settings       |                                                                                                    |
| Default values |                                                                                                    |

# ■ SIF Parameter Settings (sif\_conf.ini)

| Description    | Use "sif_conf.ini" to upload or download SIF details if <u>"Program Type (→page 80)</u> " is set to<br>"0000," "0001," or "0011."<br>• Upload: Click <b>[Browse]</b> , select a file, and then click <b>[Upload]</b> .<br>• Download: Click <b>[Download]</b> to save the file. |
|----------------|----------------------------------------------------------------------------------------------------|
| Settings       | —                                                                                                    |
| Default values | —                                                                                                    |

# 4.5 CSR

Generate a signature request (CSR) to submit when requesting a server certificate from a certificate authority (CA).

| <u>.</u>                |               |        |                               |
|-------------------------|---------------|--------|-------------------------------|
| Country (*)             |               |        | The two-letter code           |
| State/County/Region (*) |               |        | 1-128 alphanumeric characters |
| City/Locality           |               |        | 1-128 alphanumeric characters |
| Organization (*)        |               |        | 1-64 alphanumeric characters  |
| Organizational Unit     |               |        | 1-64 alphanumeric characters  |
| Common Name             | 192.168.1.160 |        | 1-64 alphanumeric characters  |
| (*)Required for CSR.    |               |        |                               |
|                         |               | Create |                               |

# How to generate a signature request (CSR)

- **1.** Enter each item.
- 2. Click [Create].
- **3.** Specify the save location and store your created file in it.
  - The default file name is "CSR." Change the file name if it is necessary.

#### ■ Country

| Description    | Set the country name. |
|----------------|-----------------------|
| Settings       | The two-letter code   |
| Default values | -                     |

### ■ State/County/Region

| Description    | Set the prefecture name.      |
|----------------|-------------------------------|
| Settings       | 1-128 alphanumeric characters |
| Default values | -                             |

# ■ City/Locality

| Description    | Set the city/ward/town/village name. |
|----------------|--------------------------------------|
| Settings       | 1-128 alphanumeric characters        |
| Default values | -                                    |

## Organization

| Description    | Set the organization name.   |
|----------------|------------------------------|
| Settings       | 1-64 alphanumeric characters |
| Default values | -                            |

### Organizational Unit

| Description    | Set the division name.       |
|----------------|------------------------------|
| Settings       | 1-64 alphanumeric characters |
| Default values | -                            |

#### Configuring the Station

# ■ Common Name

| Description    | Set the common name.                |
|----------------|-------------------------------------|
| Settings       | 1-64 alphanumeric characters        |
| Default values | The station's IP address is listed. |

# 4.6 SSL Certificate

Upload the Server Certificate received from the Certificate Authority (CA) as well as the CA certificate.

|     | L Cortificato      |            |     |
|-----|--------------------|------------|-----|
| •55 | L'Certificate      |            |     |
|     | Server Certificate |            |     |
|     |                    | Browse     |     |
|     | CA Certificate     |            |     |
|     |                    | Browse Upl | pad |
|     |                    |            |     |

# Important

• When uploading the SSL certificate, restart the station. This may take approx. 10 minutes in total. The station will not function until complete.

#### How to upload an SSL Certificate

- 1. Click [Browse] in the Server Certificate to select a file.
- 2. Click [Browse] in the CA Certificate (if required) to select a file.
- Click [Upload] to upload the server certificate and CA certificate.When uploading is completed, the station will restart.

# 4.7 IEEE 802.1X

Configure the settings for IEEE 802.1X authentication.

| Changing IEEE 802.1X settings will cause : | station to restart after Update is clicked. This will take a | ı few minutes. | 0                            |
|--------------------------------------------|--------------------------------------------------------------|----------------|------------------------------|
| IEEE 802.1X                                | OEnable                                                      |                | <ul> <li>Disable</li> </ul>  |
| EAP                                        | TLS                                                          |                | OPEAP                        |
| EAP User Name                              |                                                              |                | 1-32 alphanumeric characters |
| EAP Password                               |                                                              |                | 1-32 alphanumeric characters |
| Certificate Authority                      |                                                              | Browse         | Upload                       |
|                                            | Delete                                                       |                |                              |
| Client Certificate                         |                                                              | Browse         | Upload                       |
|                                            | Delete                                                       |                |                              |
| Client Private Key                         |                                                              | Browse         | Upload                       |
|                                            | Delete                                                       |                |                              |

# Important

• When the "IEEE802.1X" setting is changed, the station will restart. It may take around 10 minutes for the device to finish restarting. The station cannot be used until it has finished restarting.

### ■ IEEE 802.1X

| Description    | Select Enable / Disable for IEEE802.1X function. |
|----------------|--------------------------------------------------|
| Settings       | • Enable<br>• Disable                            |
| Default values | Disable                                          |

#### **EAP**

| Description    | Select the EAP method for IEEE802.1X authentication when <u>"IEEE 802.1X (→page 86)</u> " is set to "Enable". |
|----------------|----------------------------------------------------------------------------------------------------|
| Settings       | • TLS<br>• PEAP                                                                                               |
| Default values | TLS                                                                                                    |

### ■ EAP User Name

| Description    | Set the EAP User Name.       |
|----------------|------------------------------|
| Settings       | 1-32 alphanumeric characters |
| Default values | —                            |

### ■ EAP Password

| Description    | Set the EAP Password when "EAP" is set to "PEAP". |  |
|----------------|---------------------------------------------------|--|
| Settings       | 1-32 alphanumeric characters                      |  |
| Default values | —                                                 |  |

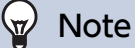

• The "EAP Password" is shown as "•••••" in the Settings window.

# ■ Certificate Authority

| Description    | Upload a CA certificate.                                                                                                    |
|----------------|----------------------------------------------------------------------------------------------------|
| Settings       | <ul> <li>Upload: Click [Browse], select a file, and then click [Upload].</li> <li>Delete: Click [Delete] to delete registered data.</li> </ul> |
| Default values | —                                                                                                    |

# Client Certificate

| Description    | Upload the certificate for client authentication if "EAP" is set to "TLS."                                                                     |
|----------------|----------------------------------------------------------------------------------------------------|
| Settings       | <ul> <li>Upload: Click [Browse], select a file, and then click [Upload].</li> <li>Delete: Click [Delete] to delete registered data.</li> </ul> |
| Default values | —                                                                                                    |

# ■ Client Private Key

| Description    | Upload the private key for client authentication if "EAP" is set to "TLS."                                                                     |
|----------------|----------------------------------------------------------------------------------------------------|
| Settings       | <ul> <li>Upload: Click [Browse], select a file, and then click [Upload].</li> <li>Delete: Click [Delete] to delete registered data.</li> </ul> |
| Default values | _                                                                                                    |

# 5. Maintenance

# 5.1 Firmware Update

Access our website at https://www.aiphone.net/support/ to download the latest version of the firmware.

| •Firmware Undate                  |    |                 |  |
|-----------------------------------|----|-----------------|--|
| •rnmware optiate                  |    |                 |  |
| Current Firmware Version is 2.00. |    |                 |  |
|                                   | 参照 | Firmware Update |  |

#### How to update the firmware

- **1.** Click **[Browse]** and select the firmware to be updated.
- 2. Click [Firmware Update].

# Important Important

- If the firmware update is started while the station is operating (such as on a call), the operation will end and the firmware update will begin.
- If power is turned off while updating the firmware, the station may malfunction.
- The station will be inoperable while updating the firmware.
- Once the firmware is updated, the station will restart. In some cases, it may take around 10 minutes for the station to restart.

# 🗑 Note

• If the update fails, repeat the procedure.

# 5.2 Initialization

| •Initialization          |  |
|--------------------------|--|
| • Intrimitation          |  |
| Initialization           |  |
| Initialize User Settings |  |

#### How to initialize

- 1. Click [Initialization] or [Initialize User Settings].
  - Initialization: All settings revert to their default values. The system log is cleared.
  - Initialize User Settings: Only user settings are initialized.

# **2.** Click **[OK]**.

• Click [Cancel] to cancel the initialization.

# Important Important

- After selecting "[Initialization]", the station will restart. This may take approx. 10 minutes in total. The station will not operate until the restart is complete.
- If the initialization process fails, the message ("Error: Station initialization failed.") will appear. If this happens, perform initialization again.

### 5.3 Settings File Backup

Back up the setting file so it can be used to restore the system.

#### How to back up the setting file

# Important

- When a setting is changed, back up the setting file. With the backup setting file, the settings of a replaced station can easily be restored.
- The following items are not backed up. Save them separately from setting file.
  - SIF data uploaded in <u>"SIF (→page 79)</u>"
  - Certificate data uploaded in <u>"SSL Certificate (→page 85)"</u>
  - Certificate and other data uploaded in <u>"IEEE 802.1X (→page 86)"</u>

# 1. Click [Download Settings File].

| •Se | ttings File Backup     |        |                       |  |
|-----|------------------------|--------|-----------------------|--|
| 1   | Download Settings File |        |                       |  |
|     |                        | Browse | Restore Settings File |  |

- **2.** Specify the location to store the setting file.
  - The default file name is "GetConfig." Change the file name if needed.

#### How to restore setting file

| Important Important                                                                                                    |
|----------------------------------------------------------------------------------------------------|
| • When setting data is restored (including updating the IP address), the station will restart. This may take approx. 10 minutes in total. |
| • Data for the following items cannot be restored using this procedure. Instead, upload from each item.                                   |
| – SIF data uploaded in <u>"SIF (→page 79)"</u>                                                                                            |
| – Certificate data uploaded in <u>"SSL Certificate (→page 85)"</u>                                                                        |
| – Certificate data and the like uploaded in <u>"IEEE 802.1X (→page 86)"</u>                                                               |

# 1. Click [Browse].

| Settings File Backup   |        |                       |  |
|------------------------|--------|-----------------------|--|
| - seeiings i ne buchup |        |                       |  |
| Download Settings File |        |                       |  |
|                        | Browse | Restore Settings File |  |

2. Select the setting file to be restored, and click [Open].

# 3. Click [Restore Settings File].

- **4.** Click **[OK]**.
  - Click [Cancel] to cancel the restore process.

# 5.4 System Log

Download the system log to view the operation of the station. The log is mainly used for troubleshooting.

| Sve   | tom Log  |  |  |
|-------|----------|--|--|
| • Sys | tem Log  |  |  |
|       | Download |  |  |

## How to view the system log

- 1. Click [Download].
- **2.** Specify the location to store the setting file.
  - The default file name is "systemlog.txt." Change the file name if needed.

# 5.5 syslog

| esyslog      |                                                                   |
|--------------|-------------------------------------------------------------------|
| -39310g      |                                                                   |
| IPv4 Address | 1.0.0.1.202.055.055.051 or hostname/1.64 alphanumaric obstantare) |
|              | 1.0.0.1-225.255.255.254 of nosmanie(1-04 alphanumeric characters) |
| IPv6 Address |                                                                   |
|              | TFTU-FEFTFFFFFFFFFFFFFFFFFFFFFFFFFFFFFFF                          |
| Port+        | 514                                                               |
|              | 1-65535                                                           |

# ■ IPv4 Address

| Description    | Set the IPv4 address for syslog server.                           |
|----------------|-------------------------------------------------------------------|
| Settings       | 1.0.0.1-223.255.255.254 or hostname(1-64 alphanumeric characters) |
| Default values | _                                                                 |

# ■ IPv6 Address

| Description    | Set the IPv6 address for syslog server.        |
|----------------|------------------------------------------------|
| Settings       | ::FF:0 - FEFF:FFFF:FFFF:FFFF:FFFF:FFFFFFFFFFFF |
| Default values | —                                              |

# ■ Port

| Description    | Set the port number of syslog server. |
|----------------|---------------------------------------|
| Settings       | 1-65535                               |
| Default values | 514                                   |

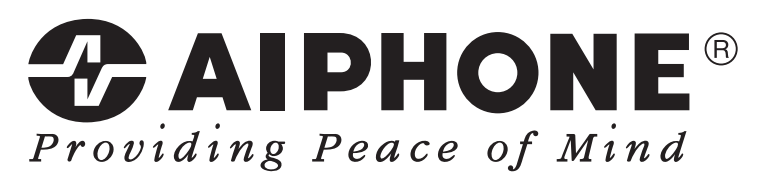

https://www.aiphone.net/

AIPHONE CO., LTD., NAGOYA, JAPAN Issue Date: Feb.2019 <sup>(B)</sup> 0219 MQ 61334